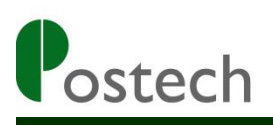

# **FS02**

指环式条形码扫描器 使用手册

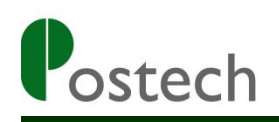

| 蓝牙模式                | 4    |
|---------------------|------|
| HID 模式连接 IOS 系统     | 4    |
| HID 模式连接 Windows 系统 | 7    |
| SPP 模式连接 Windows 系统 | .10  |
| HID 模式连接 Android 系统 | . 14 |
| SPP 模式连接 Android 系统 | 16   |
| 蓝牙输入法(BIM)          | .17  |
| USB 模式              | 24   |
| 离线模式                | . 25 |
| 开启离线模式              | . 25 |
| 快速上传                | . 25 |
| 中速上传                | . 26 |
| 慢速上传                | . 26 |
| 统计数量                | . 26 |
| 清空数据                | . 26 |
| 关闭离线模式              | . 26 |
| 键盘语言设置              | . 27 |
| 蓝牙模式(仅限 HID 模式下使用)  | .27  |
| USB 模式              | 28   |
| 功能设置                | . 29 |
| 前后缀设置               | . 29 |
| 设置前缀                | . 29 |
| 设置后缀                | . 29 |
| 打开前缀                | . 29 |
| 关闭前缀                | . 29 |
| 打开后缀                | . 29 |
| 关闭后缀                | . 29 |
| 数字及字母条形码            | . 30 |
| 蜂鸣器音量               | . 31 |
| 关闭音量                | 31   |
| 高音量                 | 31   |
| 中音量                 | 31   |
| 低音量                 | 31   |

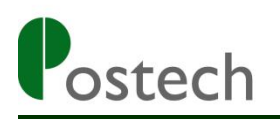

| 其他         |  |
|------------|--|
| 恢复出厂默认设置   |  |
| 蓝牙初使化      |  |
| 条码类型设置     |  |
| LED 与蜂鸣器指示 |  |

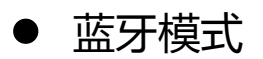

#### ◎ HID 模式连接 IOS 系统

1. 打开扫描器电源开关,并且依次扫描以下的条码,蓝色 LED 将会快闪。

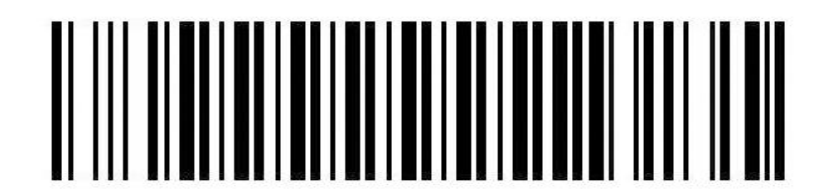

蓝牙 HID 模式

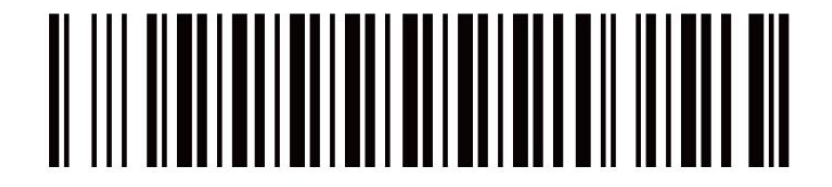

蓝牙配对

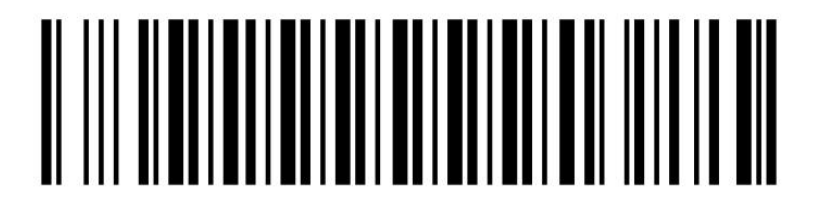

蓝牙输出

2. 打开设备(手机或者电脑)上面的蓝牙开关,如下图。

| iPad 중 |                            |            | 18:34               | 65% 💷      |
|--------|----------------------------|------------|---------------------|------------|
|        | 设置                         |            | 蓝牙                  |            |
|        |                            |            |                     |            |
| ≁      | 飞行模式                       | $\bigcirc$ | 蓝牙                  | $\bigcirc$ |
| ?      | 无线局域网                      | Postech    | 打开蓝牙将改善位置准确性及周围的服务。 |            |
| *      | 蓝牙                         | 关闭         |                     |            |
|        |                            |            |                     |            |
|        | 通知                         |            |                     |            |
| 8      | 控制中心                       |            |                     |            |
| C      | 勿扰模式                       |            |                     |            |
|        |                            |            |                     |            |
| Ø      | 通用                         | 1          |                     |            |
| AA     | 显示与亮度                      |            |                     |            |
| *      | 墙纸                         |            |                     |            |
| ((د 🏲  | 声音                         |            |                     |            |
| 8      | 密码                         |            |                     |            |
|        | 隐私                         |            |                     |            |
|        |                            |            |                     |            |
|        | iCloud<br>aerrv@vlk-ic.com |            |                     |            |

3. 打开蓝牙并搜索扫描器(CQJO Scanner),搜索完成后点击扫描器名称进行 连接。

| iPad       |        |            | 16:22                 | * 59% 🔳 |
|------------|--------|------------|-----------------------|---------|
|            | 设置     |            | 蓝牙                    |         |
|            |        |            |                       |         |
| ≁          | 飞行模式   | $\bigcirc$ | 蓝牙                    |         |
| ?          | 无线局域网  | 关闭         | 现在可被发现为"Yihua的 iPad"。 |         |
| *          | 蓝牙     | 打开         | 设备 影响                 |         |
|            |        |            | CQJO Scanner          |         |
|            | 通知     |            |                       |         |
| 8          | 控制中心   |            |                       |         |
| C          | 勿扰模式   |            |                       |         |
|            |        |            |                       |         |
| $\odot$    | 通用     | 1          |                       |         |
| AA         | 显示与亮度  |            |                       |         |
| *          | 墙纸     |            |                       |         |
| <b>(</b> ) | 声音     |            |                       |         |
| A          | 密码     |            |                       |         |
|            | 隐私     |            |                       |         |
|            |        |            |                       |         |
|            | iCloud |            |                       |         |

4. 配对成功,扫描器上的蓝色 LED 灯熄灭。此时扫描器可以将条码扫描到任意 文本框内,比如记事本,Word, Excel 等。

| iPad       |                 | 16:22                 | \$ 59% 💷 |
|------------|-----------------|-----------------------|----------|
|            | 设置              | 蓝牙                    |          |
|            |                 |                       |          |
|            |                 |                       |          |
| ≁          | 飞行模式            | 蓝牙                    |          |
| \$         | <b>无线局域网</b> 关闭 | 现在可被发现为"Yihua的 iPad"。 |          |
| *          | 蓝牙 打开           | 我的设备                  |          |
|            |                 | CQJO Scanner          | 已连接 🚺    |
|            | 通知              | 其他设备 🖑                |          |
| 8          | 控制中心            |                       |          |
| C          | 勿扰模式            |                       |          |
|            | -               |                       |          |
| Ø          | 通用 1            |                       |          |
| AA         | 显示与亮度           |                       |          |
|            | 墙纸              |                       |          |
| <b>(</b> ) | 声音              |                       |          |
| <b>A</b>   | 密码              |                       |          |
|            | 隐私              |                       |          |
|            |                 |                       |          |
|            | iCloud          |                       |          |
| iPad       |                 | 11:00                 | \$ 63% 📼 |
|            |                 |                       |          |
| 6902       | 2083893842      | 2015年6月18日 11:00      |          |
| 0002       | 00000042        | 6902083893842         |          |
|            |                 | 6902083893842         |          |
|            |                 | 6902083893842         |          |
|            |                 | 6902083893842         |          |
|            |                 | 6902083893842         |          |
|            |                 |                       |          |
|            |                 |                       |          |
|            |                 |                       |          |
|            |                 |                       |          |
|            |                 |                       |          |
|            |                 |                       |          |
|            |                 |                       |          |
|            |                 |                       |          |
|            |                 |                       |          |
|            |                 |                       |          |
|            |                 |                       |          |
|            |                 |                       |          |
|            |                 |                       |          |
|            |                 |                       |          |
|            |                 |                       |          |

注意:在有些安卓设备里面,配对好扫描器后,软键盘会消失,这时候只需要手动关闭设备里面的物理键盘,软键盘就会出现。或者使用我司提供的专业蓝 牙输入法来解决此问题(下面的章节有详细介绍)。在 IOS 系统里面,可以通 过按四次扫描器的扫描按键来打开或者关闭软键盘。

#### ◎ HID 模式连接 Windows 系统

1. 打开扫描器电源开关,并且依次扫描以下的条码,蓝色 LED 将会快闪。

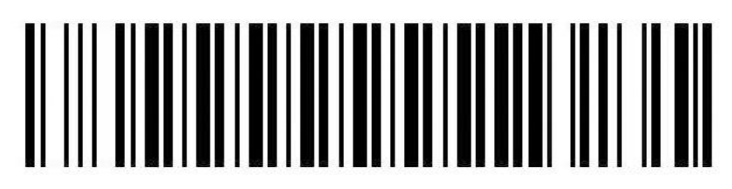

蓝牙 HID 模式

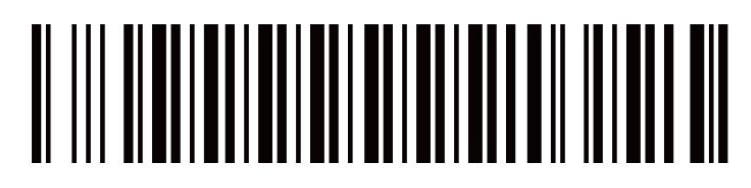

蓝牙配对

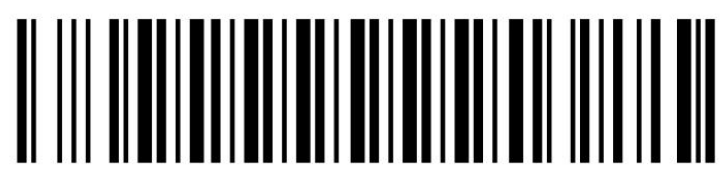

蓝牙输出

2. 在 Windows 设备中找到蓝牙并打开。

| € 电脑和设备 | م | 管理蓝牙设备         |
|---------|---|----------------|
| 锁屏界面    |   | Bluetooth<br>关 |
| 显示      |   |                |
| 蓝牙      |   |                |
| 设备      |   |                |
| 鼠标和触摸板  |   |                |
| 输入      |   |                |
| 边角      |   |                |
| 电源和睡眠   |   |                |
| 自动播放    |   |                |
| 磁盘空间    |   |                |
| 电脑信息    |   |                |

3. 打开蓝牙并搜索扫描器(CQJO Scanner),搜索完成后点击扫描器名称进行 连接。

| ④ 电脑和设备 | م | 管理蓝牙设备                       |   |    |
|---------|---|------------------------------|---|----|
| 锁屏界面    |   |                              |   |    |
| 显示      |   | 你的电脑止在搜索监计设备,可以被这些设备发现。      | • | 18 |
| 蓝牙      |   | Emme CQJO Scanner<br>配对准备已就绪 |   |    |
| 设备      |   |                              |   |    |
| 最标和触摸板  |   |                              |   |    |
| 输入      |   |                              |   |    |
| 边角      |   |                              |   |    |
| 电源和睡眠   |   |                              |   |    |
| 自动播放    |   |                              |   |    |
| 磁盘空间    |   |                              |   |    |
| 电脑信息    |   |                              |   |    |

4. 连接成功后,扫描器可以将条码扫描到任何文本框内,比如记事本,Word, Excel 等。

| 电脑和设备                                                                    | م | 管理蓝牙设备                  |
|--------------------------------------------------------------------------|---|-------------------------|
|                                                                          |   | Bluetooth               |
| 锁屏界面                                                                     |   | <b>Н</b>                |
|                                                                          |   | 你的电脑正在搜索蓝牙设备,可以被这些设备发现。 |
| 蓝牙                                                                       |   | ECQJO Scanner<br>已连接    |
| して、<br>して、<br>役备<br>して、<br>して、<br>して、<br>して、<br>して、<br>して、<br>して、<br>して、 |   |                         |
| 鼠标和触摸板                                                                   |   |                         |
| 输入                                                                       |   |                         |
| 边角                                                                       |   |                         |
| 电源和睡眠                                                                    |   |                         |
| 自动播放                                                                     |   |                         |
| 磁盘空间                                                                     |   |                         |
| 电脑信息                                                                     |   |                         |

| <b>C</b> :: |                                                       | u ~ ) 🗢                    |                        |           |    |      |            | 图片.x              | lsx - Micro | osot      |
|-------------|-------------------------------------------------------|----------------------------|------------------------|-----------|----|------|------------|-------------------|-------------|-----------|
|             | 开始                                                    | 插入 页面:                     | 布局 公式                  | 数据 盲      | 间视 | 团队   |            |                   |             |           |
| お貼          | <ul> <li>▲ 剪切</li> <li>□ 复制</li> <li>✓ 格式刷</li> </ul> | 宋体<br>18 <i>1</i> <u>U</u> | •  11<br>•   🖽 •   💩 • | • A A A   |    |      | 自动换行 合并后居中 | 文本<br>9 • • • • • | % ,         | .00<br>.0 |
| 剪           | 贴板 🦻                                                  |                            | 字体                     | ياً.<br>ا |    | 对齐方式 |            | G .               | 数字          | R.        |
|             | A130                                                  | • ()                       | $f_{x}$                |           |    |      |            |                   |             |           |
|             |                                                       | A                          | В                      | C         | D  | E    | F          | G                 | H           |           |
| 123         |                                                       |                            |                        |           |    |      |            |                   |             |           |
| 124 6       | 936176202                                             | 952                        |                        |           |    |      |            |                   |             |           |
| 125 6       | 936176202                                             | 952                        |                        |           |    |      |            |                   |             |           |
| 126 6       | 936176202                                             | 952                        |                        |           |    |      |            |                   |             |           |
| 127 6       | 936176202                                             | 952                        |                        |           |    |      |            |                   |             |           |
| 128 6       | 936176202                                             | 952                        |                        |           |    |      |            |                   |             |           |
| 129 6       | 936176202                                             | 952                        | -                      |           |    |      |            |                   |             | _         |
| 130         |                                                       |                            |                        |           |    |      |            |                   |             |           |
| 131         |                                                       |                            |                        |           |    |      |            |                   |             | -         |
| 132         |                                                       |                            |                        |           |    |      |            |                   |             | -         |
| 133         |                                                       |                            |                        |           |    |      |            |                   |             |           |
| 134         |                                                       |                            |                        |           |    |      |            |                   |             | -         |
| 130         |                                                       |                            |                        |           |    |      | -          |                   |             |           |
| 127         |                                                       |                            |                        |           |    |      |            |                   |             | -         |
| 120         |                                                       |                            |                        |           |    |      |            |                   |             |           |
| 120         |                                                       |                            |                        |           |    |      |            |                   |             |           |
| 140         |                                                       |                            |                        |           |    |      |            |                   |             |           |

#### ◎ SPP 模式连接 Windows 系统

SPP 模式连接 Windows 系统需要使用串口测试软件 SerialToKey,请从我司 官网(www.posunitech.com)下载并安装到电脑。

1. 打开扫描器电源开关,并且依次扫描以下的条码,蓝色 LED 将会慢闪。

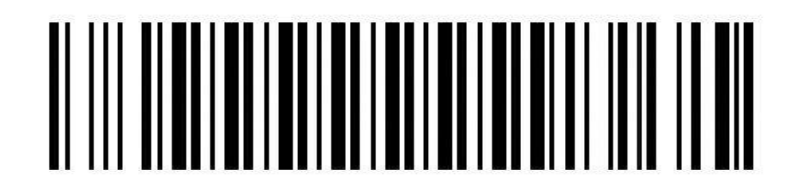

蓝牙 SPP 模式

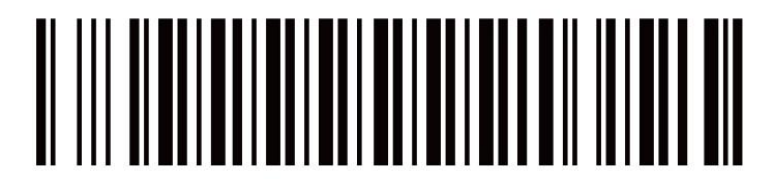

蓝牙配对

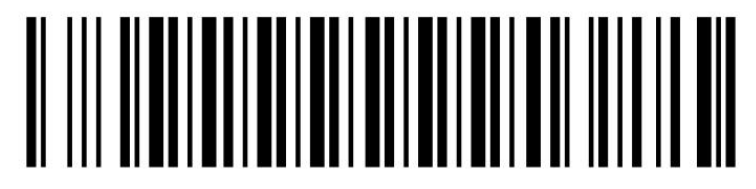

蓝牙输出

2. 打开 Windows 设备的蓝牙并搜索扫描器(CQJO Scanner),如下图。

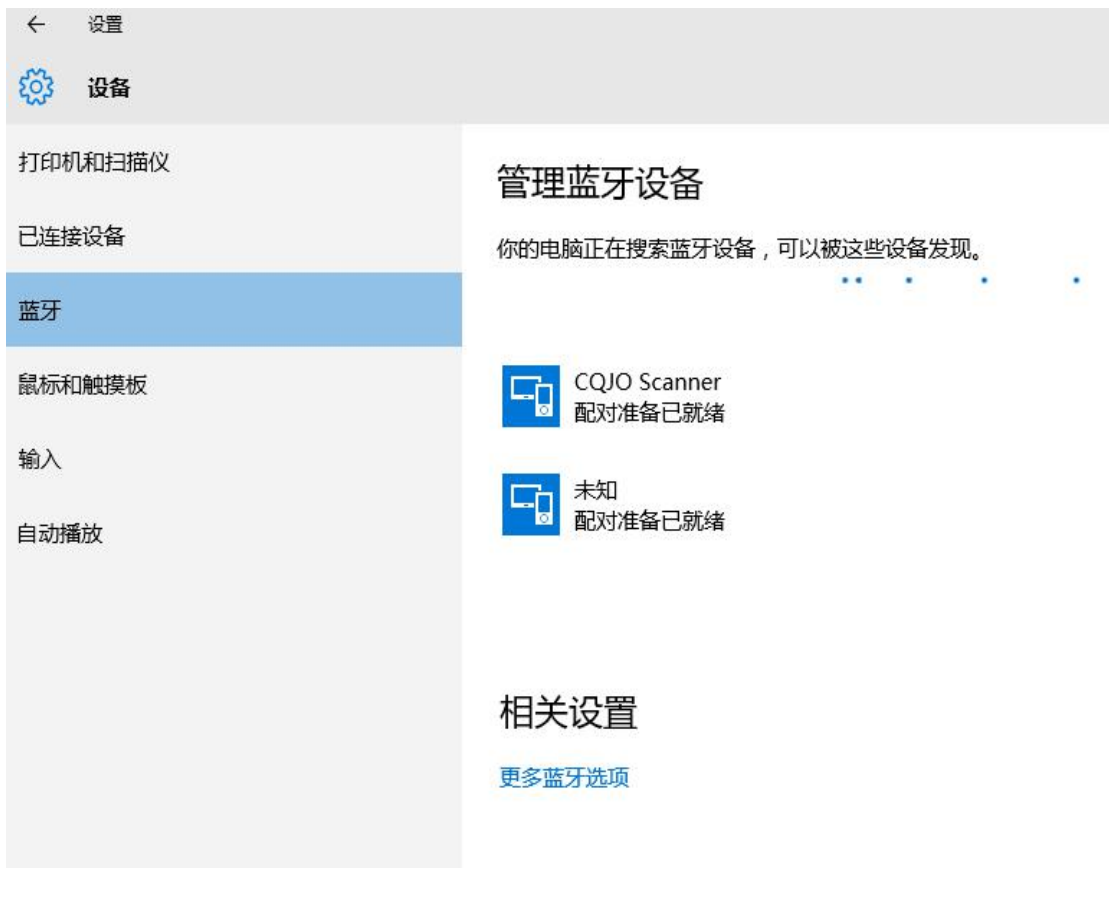

3. 界面显示已配对。

| ← 没署    |                         |
|---------|-------------------------|
|         |                         |
| 议》 设备   |                         |
| 打印机和扫描仪 | 管理蓝牙设备                  |
| 已连接设备   | 你的电脑正在搜索蓝牙设备,可以被这些设备发现。 |
| 蓝牙      |                         |
| 鼠标和触摸板  | L CQJO Stanner<br>已配对   |
| 输入      |                         |
| 自动播放    |                         |
|         | 相关设置                    |
|         | 更多蓝牙选项                  |
|         |                         |
|         |                         |

4. 打开串口测试软件 SerialToKey,如下图,第一次使用此软件,需手动选择端口进行连接(后续使用可自动连接)。点击"确定"。

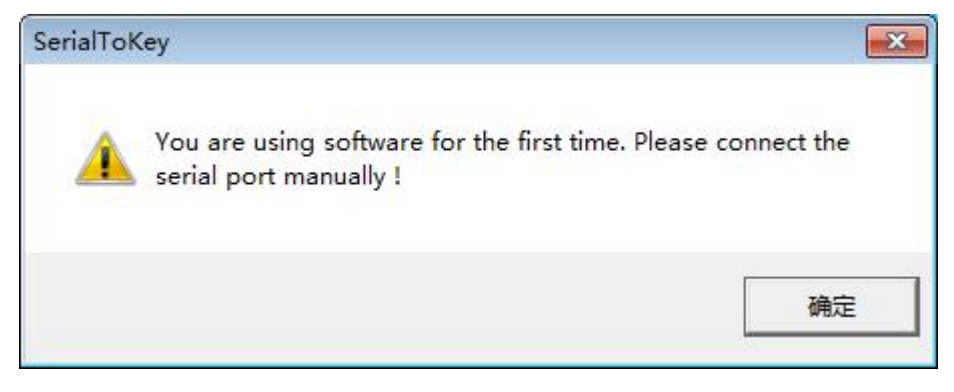

5. 在"SerialPort"选择对应的端口(例: COM3),点击下面的"OpenSerialPort"。

| Keceive m               | nessage        |                   |              |
|-------------------------|----------------|-------------------|--------------|
| Set Serial              | Port           | Encodeing         | State        |
| erialPort:<br>Baudrata: | COM3 -<br>COM1 | C ASCII Encoding  | State: Close |
| DataBits:               |                | C GB2312 Encoding | Function     |
| Parity:<br>StopBits:    | None 💌         |                   | Start Scan   |
| OpenSe                  | erialPort      |                   | Functions    |

6. 连接成功,如下图。扫描器上的蓝色 LED 灯会熄灭。

| Receive message                        |                   |                         |
|----------------------------------------|-------------------|-------------------------|
| Set SerialPort                         | Encodeing         | State                   |
| GerialPort: COM3 💌<br>Baudrate: 9600 🔻 | C ASCII Encoding  | State: Open             |
| DataBits: 8                            | C GB2312 Encoding | Function                |
| StopBits: 1                            | • UTF-8 Encoding  | Start Scan<br>Functions |

7. 打开任意一个文档, 扫描条码时, 条码数据将会传输到文档中。

| 文件(F) | 编辑(E)   | 格式(O) | 查看(V) | 帮助(H) |
|-------|---------|-------|-------|-------|
| 9230  | 5227369 | 4     |       |       |
| 69230 | 5227369 | 4     |       |       |
| 69230 | 5227369 | 4     |       |       |
| 69230 | 5227369 | 4     |       |       |
| 69230 | 5227369 | 4     |       |       |
|       |         |       |       |       |
|       |         |       |       |       |
|       |         |       |       |       |
|       |         |       |       |       |
|       |         |       |       |       |
|       |         |       |       |       |

注:此软件可进行蓝牙名称修改/前后缀设置/扫描音量/输出模式/查看信息等操作,如需在此软件中对扫描器进行设置,请在我司官网 www.posunitech.com下载《SerialToKey 使用说明书》。

#### ◎ HID 模式连接 Android 设备。

1. 打开扫描器的电源开关,然后依次读取下面的设置条码,蓝色 LED 将会快闪。

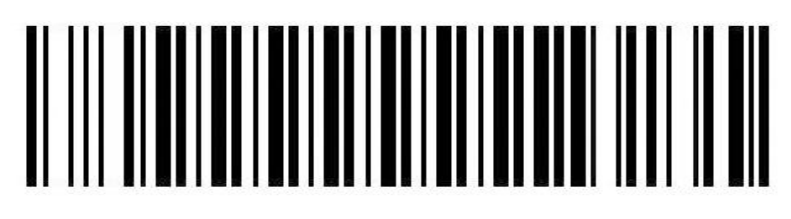

蓝牙 HID 模式

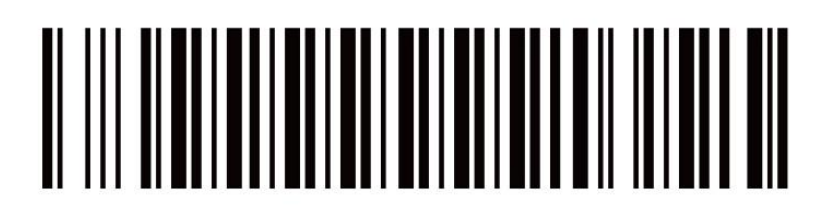

蓝牙配对

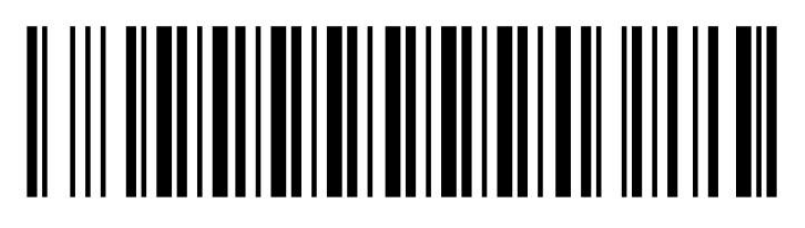

蓝牙输出

2. 打开 Android 设备的蓝牙并搜索扫描器(CQJO Scanner),如图 1、图 2。

#### 🖻 🗟 98% 💈 15:07 \* 🖻 🖻 98% 🔂 15:07 ψ 🖬 $\Rightarrow$ 🕻 🧿 蓝牙 设备 控制 一般 我的设备 网络连接 Galaxy SIII Neo+ 对所有附近的蓝牙设备可见(1:54) 🛜 WLAN 0 可用设备 0 E CQJO Scanner 网络分享和便携式热点 通过 USB、WLAN 或蓝牙共享您设备的移动数据 连接 â 飞行模式 禁用所有无线连接 🚮 数据使用 📀 定位服务 📄 UIM/SIM双卡设置 <mark>ズ</mark> 国际漫游设置 ↓↑ 移动数据 0 停止 使用卡1数据

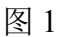

**Bluetooth Barcode Reader** 

图 2

3. 搜索完毕后,点击名称进行连接,稍后设备会显示已连接,此时扫描器上的 蓝色 LED 将会熄灭, 配对成功, 如图 3; 此时, 扫描器可以将条码扫描到任何 文本框内,如记事本,Word, Excel 等,如图 4.

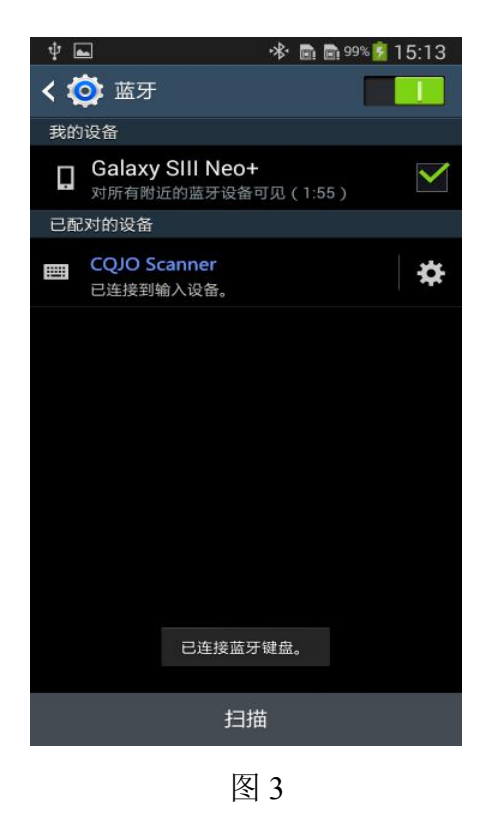

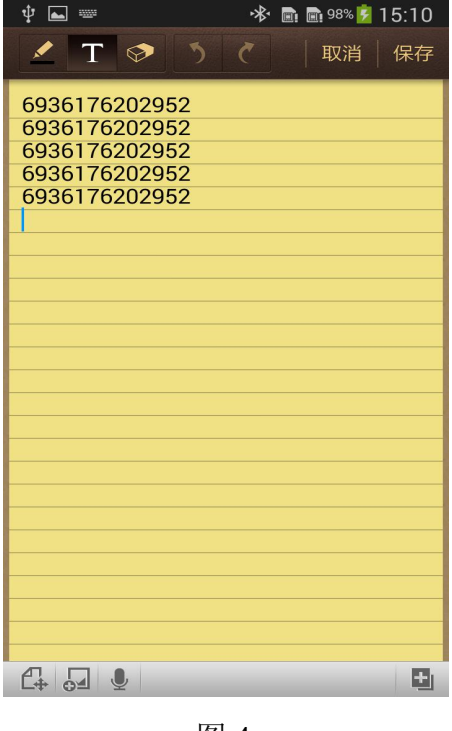

#### HID Mode for Android

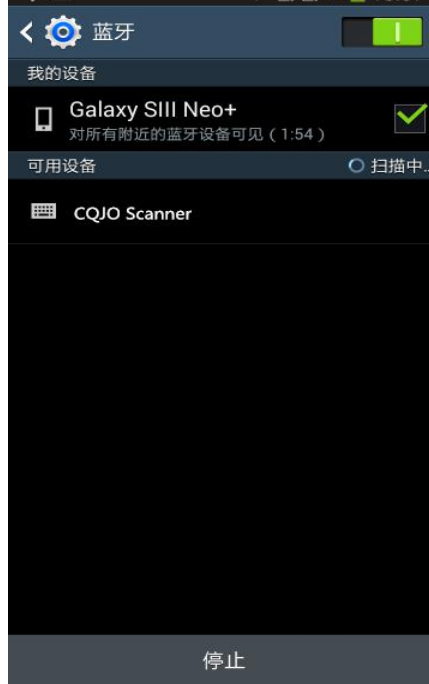

#### ◎ SPP 模式连接 Android 设备。

由于有些安卓设备不能很好的支持 HID 模式,我司建议使用 SPP 模式与安 卓连接,并且使用我司的蓝牙输入法。

1. 打开扫描器的电源开关,然后依次读取下面的设置条码,蓝色 LED 将会慢闪。

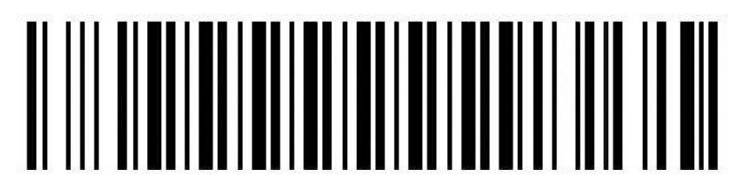

蓝牙 SPP 模式

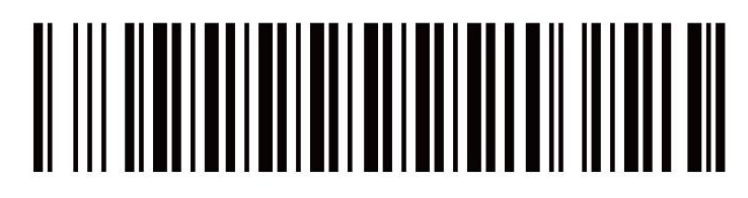

蓝牙配对

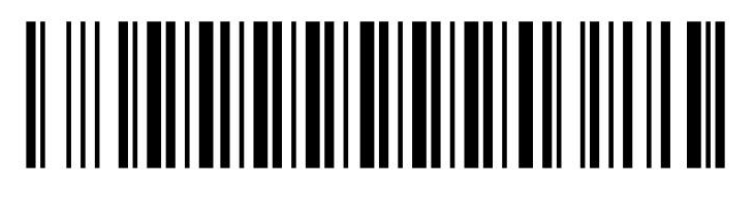

蓝牙输出

2. 请下载并安装蓝牙输入法到安卓设备,并且按照说明做好相关设置,以完成 蓝牙输入法与扫描器的连接(具体操作步骤如下)。连接成功后扫描器上面的蓝 色 LED 将会熄灭。

#### ◎ 蓝牙输入法使用说明

(1)请从我司官网下载蓝牙输入法(扫描版)并安装到手机上,打开软件,如 图 5。可使用**两种连接方式连接扫描器**。

#### 方法一:

①点击左上角的菜单图标,在显示的界面中,按顺序完成操作,第一步点击 "激活 BIM",如图 6.

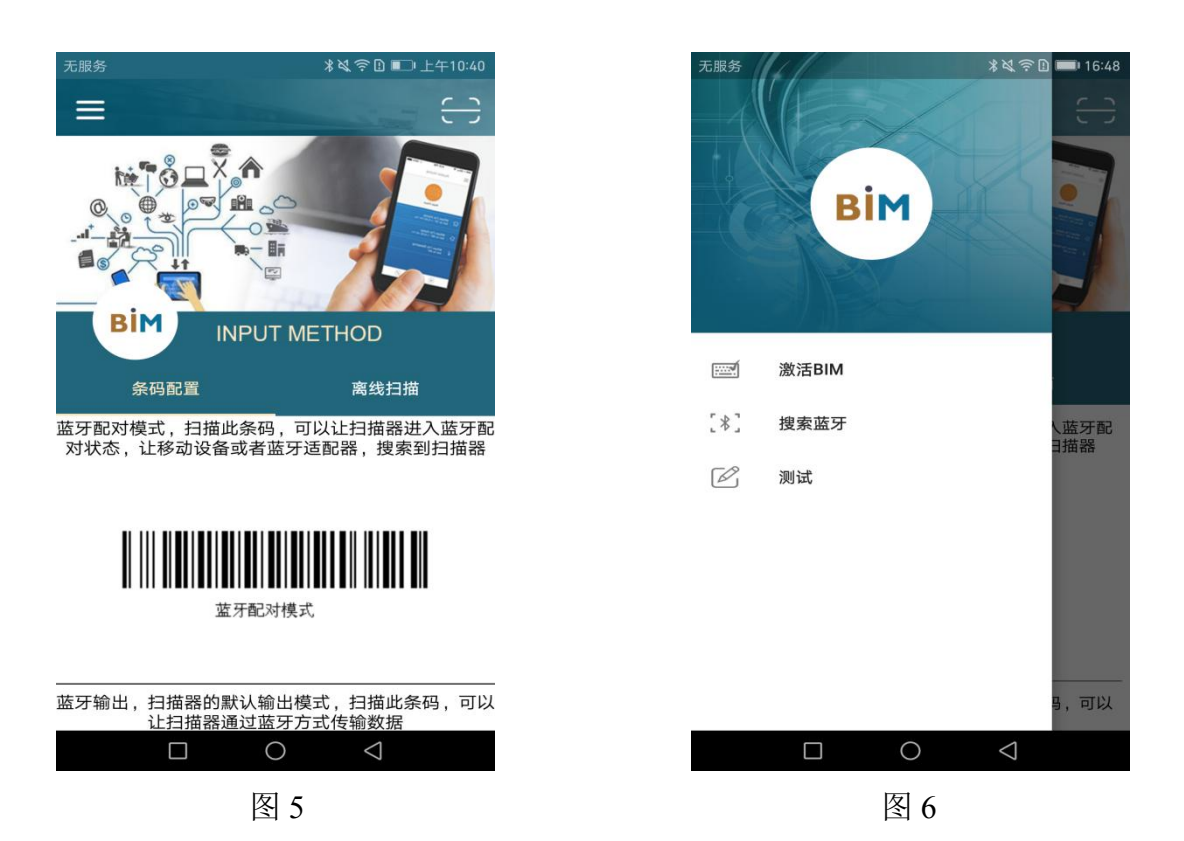

②如图 7,添加 BIM 输入法并返回。

③点击左上角的菜单键,第二步搜索蓝牙。如图 8,若未设置 BIM,请点击 "选择"。

# 无服务 \*☆奈臣 ■□ 上午10:41 ← 可用虚拟键盘 百度输入法华为版 Α 中文 华为 Swype 输入法 多国文字的输入法 3 BIM 0

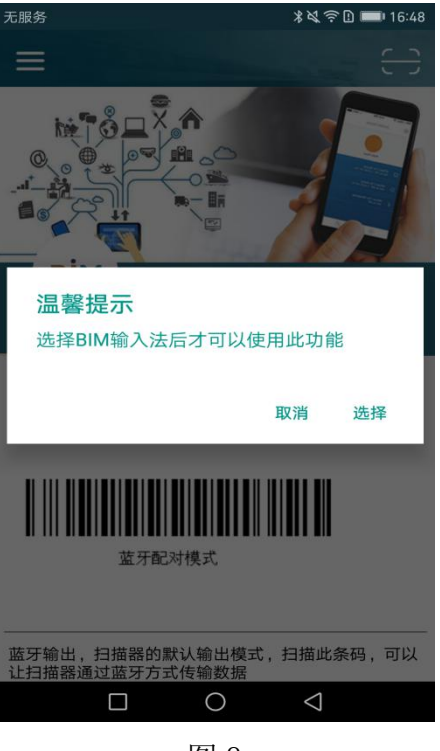

**Instruction for BIM** 

記服穿

图 7

图 8

(4) 如图 9, 选择 BIM 输入法。

⑤界面自动弹出蓝牙搜索窗口,如图 10,点击蓝牙名称进行连接,在弹出 的窗口点击"配对"。

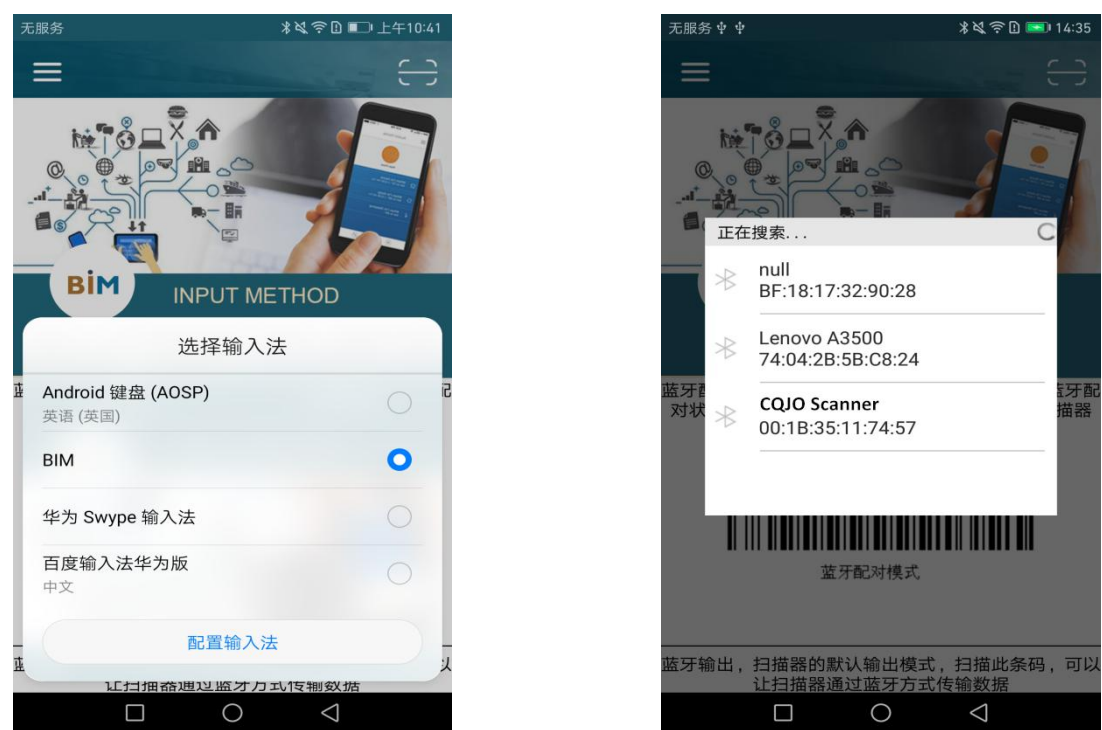

图 9

图 10

⑥图 11,374679 为随机码(如提示需输入配对密码,请输入密码 1234 或 0000),点击配对。

(7)界面会显示"蓝牙连接成功",如图 12。扫描器上的蓝色 LED 灯会熄灭。

#### **Instruction for BIM**

图 12

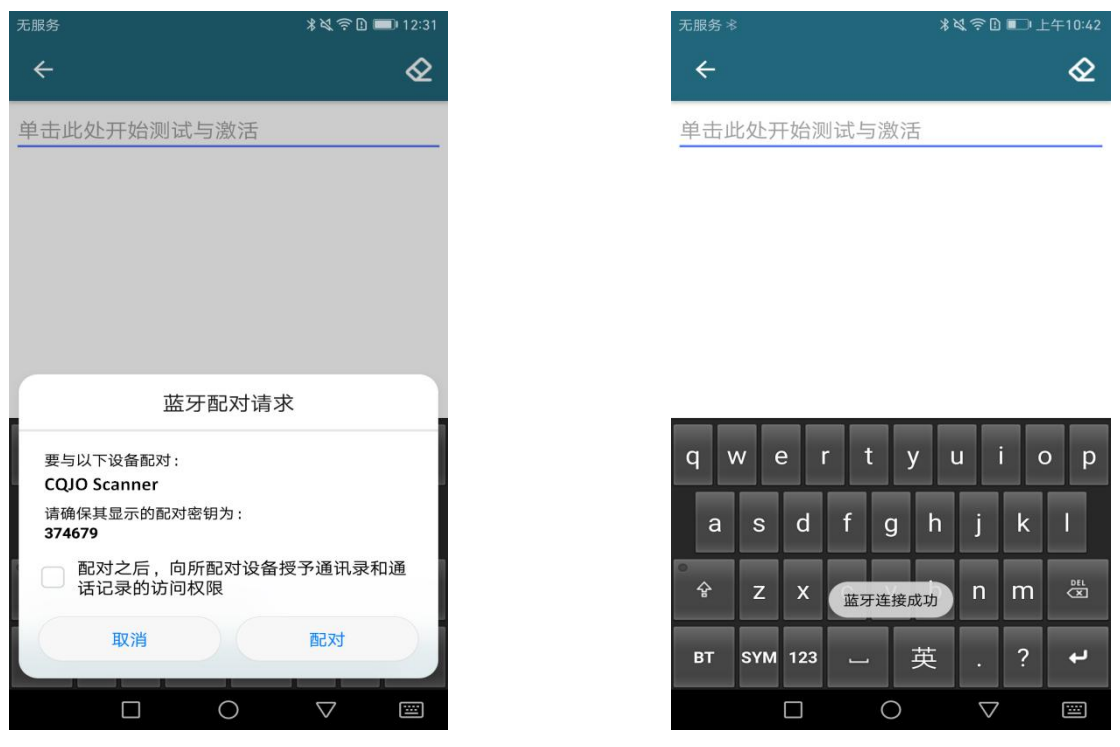

图 11

注意:如果不能自动连接,请在图 12 中点击 BT,然后点击"连接蓝牙".

#### 方法二:

①在图 5 中点击右上角,出现如图 13 所示界面,点击"继续"。

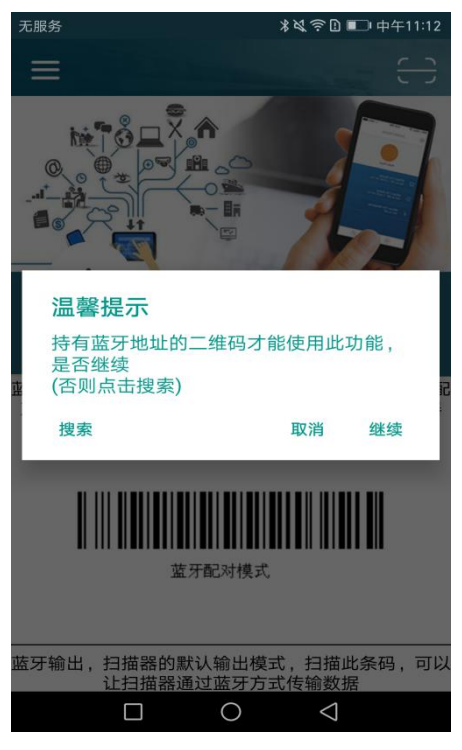

图 13

②如图 14,将扫描器的蓝牙地址图标放入扫描窗口,扫描连接。在图 15 弹出的窗口中点击配对连接蓝牙,同图 12,界面会显示"蓝牙连接成功"。此时扫描器上的蓝色 LED 灯会熄灭。

注: 836797 为随机码(如提示需输入配对密码,请输入密码 1234 或 0000 进行连接)。

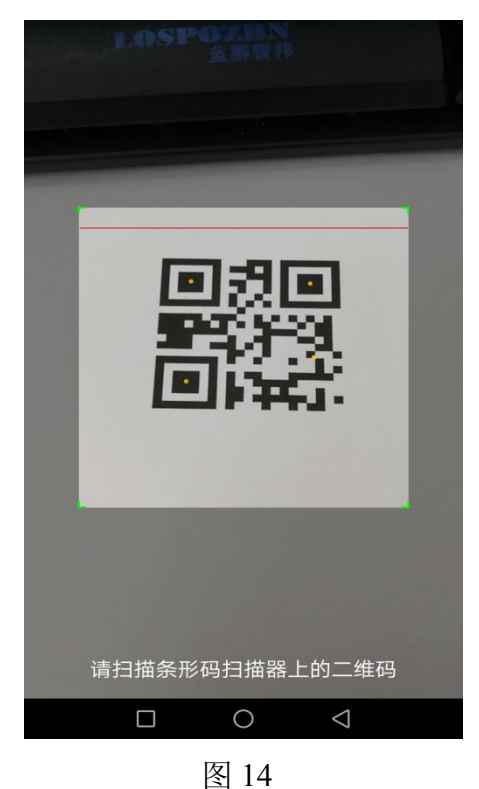

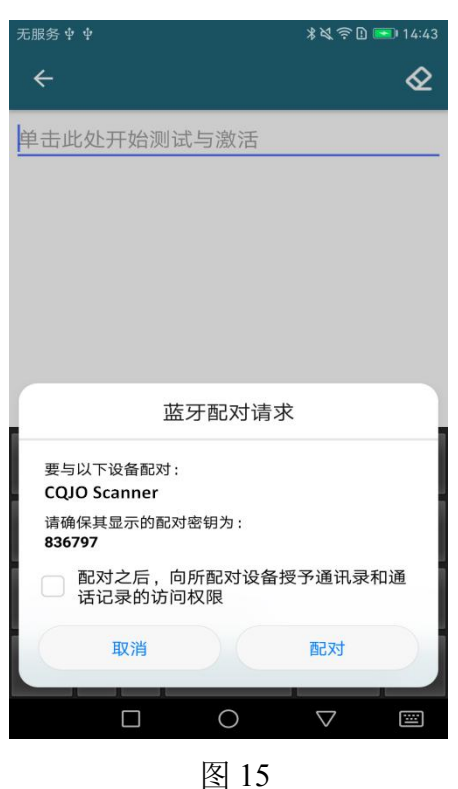

| (3)扫描条码, | 数据将显示在文本框内, | 如图 16. |
|----------|-------------|--------|

| 无服务 ≉         | ∦嶺奈登 ∎⊃ 上午10:43 |
|---------------|-----------------|
| ÷             | &               |
| 6945091701051 |                 |
| 6945091701051 |                 |
| 6945091701051 |                 |
| 6945091701051 |                 |
| 6945091701051 |                 |

| 无服务 🕸 🗅      | *ぬ奈日 🗩 11:03 |
|--------------|--------------|
| <del>~</del> | Q            |
| 单击此处开始测试与激活  |              |

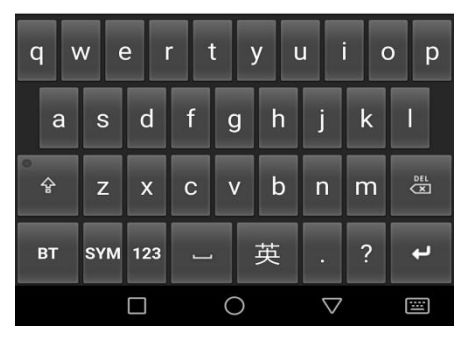

图 16

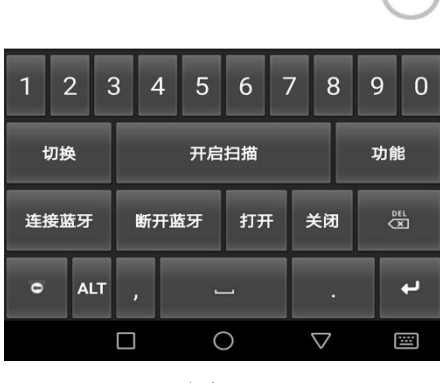

图 17

(2)点击左下角的"BT",如图 17,点击"打开"/"关闭",可以开启/关闭 悬浮按键,可使用悬浮按键进行扫描指令。点击"切换",可查看已经配对的所 有扫描器,可以任意切换扫描器。

(3)点击"功能"可以设置扫描器信息,如图 18,点击"发送命令配置扫描器",可设置蓝牙名称,前后缀,蜂鸣器,睡眠时间等,如图 19。

注意: 设置所有选项时,请避免扫描器进入休眠,方法是不停的按扫描键,但 是不要扫描任何条码。

| 无服务☆        | ∦嶺奈ြ∄ ■□□ 上午10:43 | 无服务 岺        | ∦嶺奈臣 ■□ 上午10:43 |
|-------------|-------------------|--------------|-----------------|
| ÷           | <                 | <del>~</del> | Q               |
| 单击此处开始测试与激剂 | 舌                 | 单击此处开始测试     | 与激活             |
|             |                   | 发送命          | 令配置扫描器          |
|             |                   | SPP蓝牙名称      |                 |
|             |                   | HID蓝牙名称      |                 |
|             |                   | 前缀字符         |                 |
| 功能          |                   | ■ 后缀字符       |                 |
| 发送命令配置扫描器   | $\bigcirc$        | ■ 蜂鸣器声音      |                 |
| 读取扫描器信息     | $\bigcirc$        | 输出方式         |                 |
| 扫描器功能       | 0                 | 休眠时间         |                 |
| 选择字符集       | 0                 | 电源时间         | 0               |
|             |                   |              | 0 7 🖾           |
|             |                   |              |                 |

图 18

图 19

(4) SPP 蓝牙名称设置: 点击"SPP 蓝牙名称",在弹出窗口中输入需设置的 蓝牙名称,然后点"提交",如图 20。

(5) HID 蓝牙名称设置: 与 SPP 蓝牙名称设置方法相同。

#### **Instruction for BIM**

| 无服务术 ▲                                        | ■ 11:04<br>◆ | 无服务 *<br><b>←</b> | ∦ঋ্রিট 📼 12:04 |
|-----------------------------------------------|--------------|-------------------|----------------|
| 单击此处开始测试与激活                                   |              | 单击此处开始测试与         | 激活             |
| SPP蓝牙名称<br>请输入英文或者数字<br>CQJO Scanner<br>取消 提交 |              |                   |                |
| 1 2 3 4 5 6 7 8                               | 9 0          | 前缀子付<br>状态开关      | 关闭             |
| 切换开启扫描                                        | 功能           | 添加的前缀字符,长按更多选     | 项<br>+         |
| 连接蓝牙 断开蓝牙 打开 关闭                               | ofL<br>X     | A B               |                |
| • ALT , .                                     | L.           | 取消                | 提交             |
|                                               |              |                   | 0 7 2          |

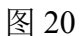

图 21

(6)前缀字符设置:点击"前缀字符",点"+",会出现图 17 所示窗口,点击"A""B"后面的白色框("A""B"为默认设置,可长按字符进行删除),如图 21。

| 无服务 *       | * 💐 🛜 🗋 🛲 16:13 | 无服务 *          | ∦ୡୣୖ୕奈 🗓 💷 14:52 |
|-------------|-----------------|----------------|------------------|
| ÷           | Ø               | <del>~</del>   | Q                |
| 单击此处开始测试与激活 |                 | 单击此处开始测试与激     | 活                |
| 字符          |                 |                |                  |
| 54          | 0               |                |                  |
| 1           |                 |                |                  |
|             |                 |                |                  |
| #           | •               | ■ 前缀字符         |                  |
| \$          | 0               | 状态开关 打开        | Ŧ                |
| -           |                 | 添加的前缀字符,长按更多选项 |                  |
| %           | $\bigcirc$      | +              |                  |
| &           | $\bigcirc$      | A B            | #                |
|             | 0               | 取消             | 提交               |
|             |                 |                |                  |
|             |                 |                |                  |

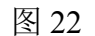

图 23

(7) 在图 22 中选择需要设置的符号,点击后页面自动返回上一页,然后将状态 开关设置为开,如图 23,点"提交",设置完成。

## **Instruction for BIM**

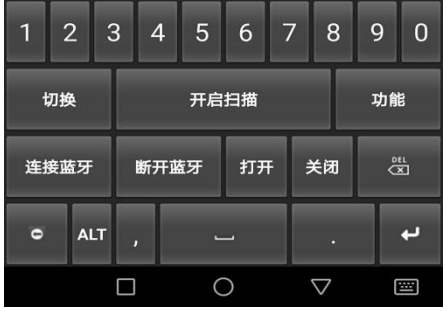

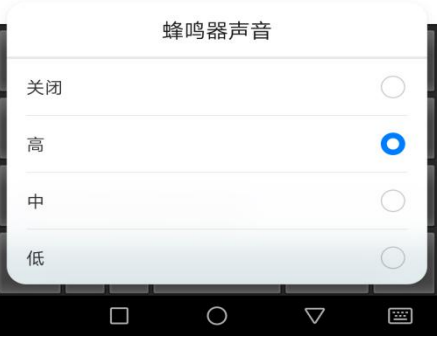

图 24

图 25

(8)此时扫描条码,数据前会显示设置的符号,如图 24。后缀字符与前缀设置 方法相同。

注:默认后缀为 CR, LF。在设置后缀时,请将需要添加的字符设置在 CR, LF 的前面。

(9) 蜂鸣器声音:点击"蜂鸣器声音",会出现图 25 所示界面,选择所需音量即可。

# ● USB 模式

扫描"USB模式①"和"USB模式②"2个条码,扫描器将会工作在USB 模式下,此时机器相当于一个普通的USB扫描器,可以通过USB线连接电脑或者通过OTG线连接安卓。

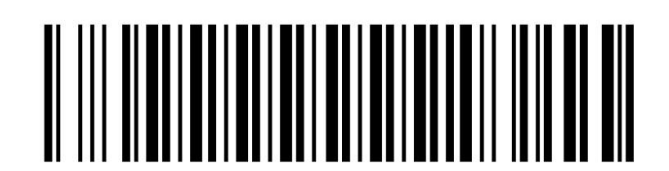

USB 模式①

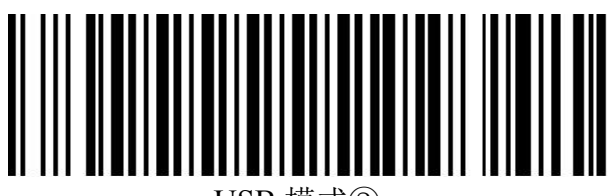

USB 模式②

# ● 离线存储模式

此款扫描器带有离线存储功能,在此模式下,扫描器将会把所有读到的条码 保存到内存,需要的时候,可以通过蓝牙或者 USB 模式上传到手机或者电脑。 使用方法如下:

1. 扫描"**开启离线模式①**"和"**开启离线模式②**"2个条码,扫描器将会进入 离线存储模式。

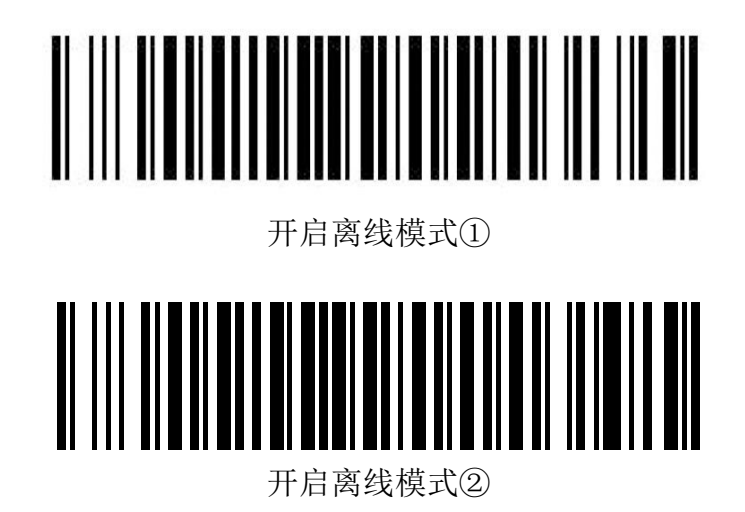

2. 上传方法: 首先关闭离线存储模式(方法如下),并且按照上面的方法通过 HID/SPP 或者 USB 连接扫描器到手机/电脑,连接成功后,再打开离线存储模式。 这时候就可以通过扫描下面的快速/中速/慢速的设置条码来上传数据到电脑或者 手机的记事本, Word, Excel 等软件里面。

上传速率选择:

- (1) 快速上传: 以没有任何时间间隔的方式上传。
- (2) 中速上传:相邻两个数据以间隔1秒的方式上传。

(3) 慢速上传:相邻两个数据以间隔3秒的方式上传

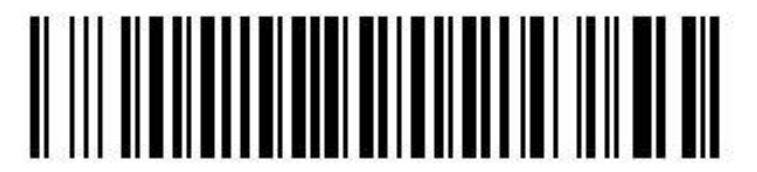

快速上传

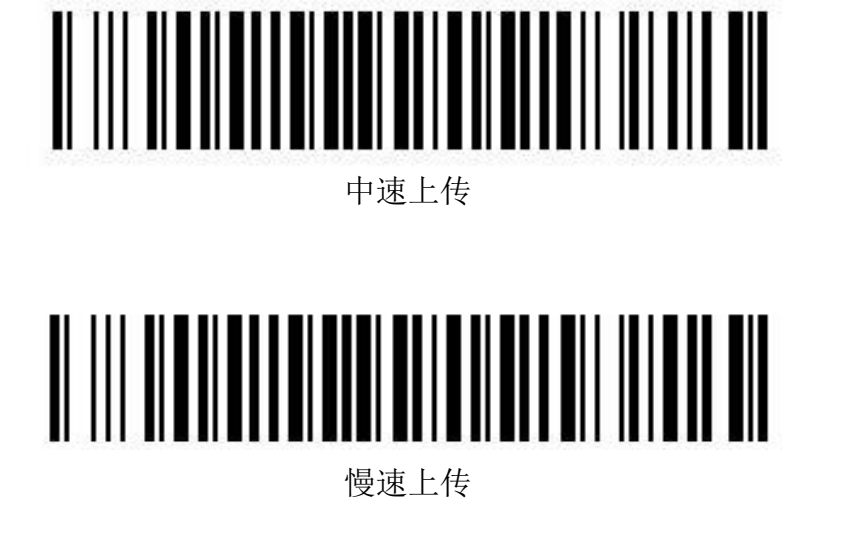

3. 在离线存储模式下扫描以下条码可以统计出当前内存里面的条码数。

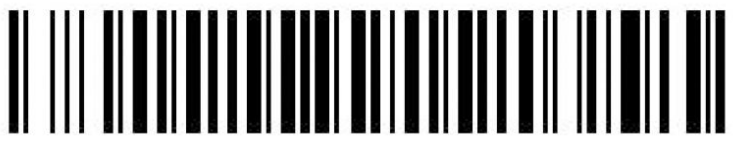

统计条码数量

4. 在离线存储模式下扫描以下条码可以清除内存里面的所有条码数据。

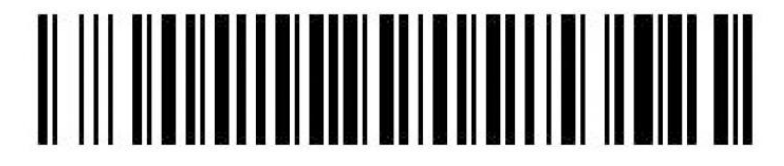

清除内存

5. 在离线存储模式下扫描以下条码用以关闭离线存储模式。

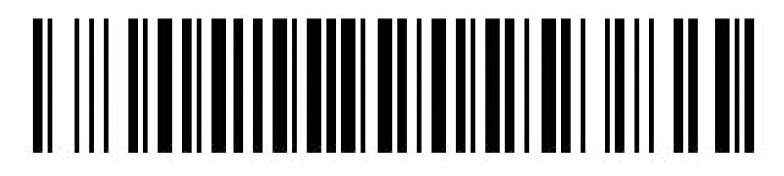

关闭离线模式

# ● 键盘语言切换条码

操作步骤:打开扫描器开关,扫描所需的条码,然后将电脑的输入法切换至 相同即可。

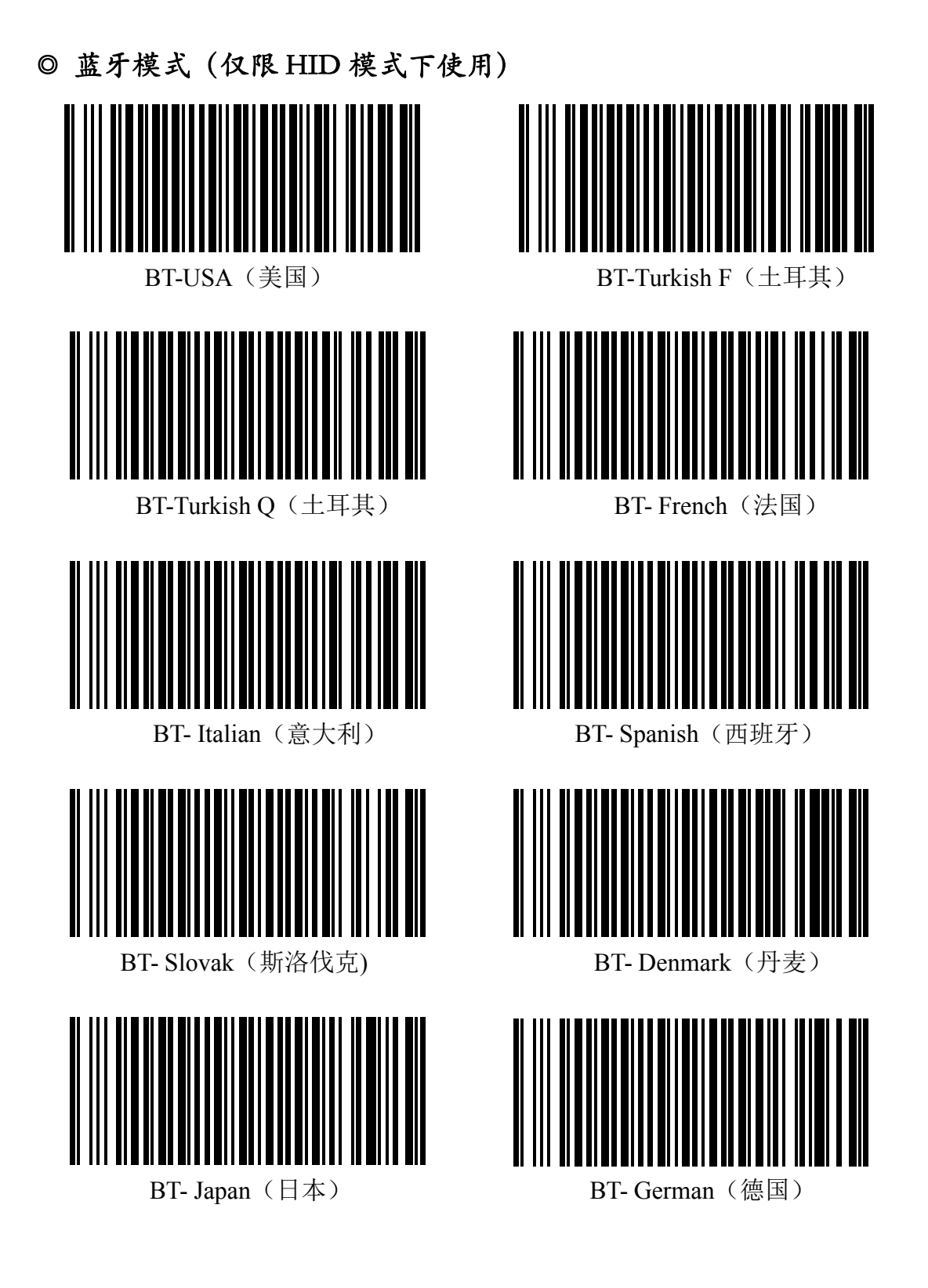

◎ USB 模式

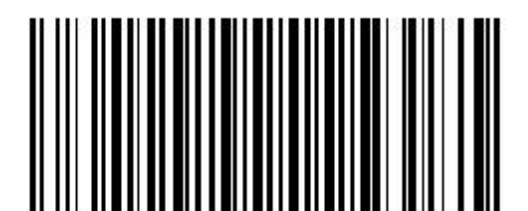

USA (美式键盘)

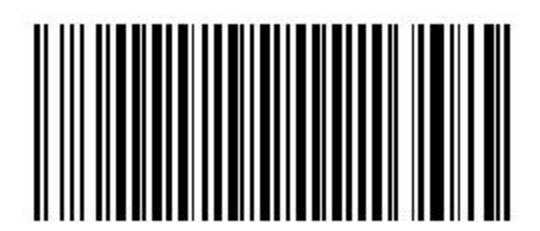

German (德国)

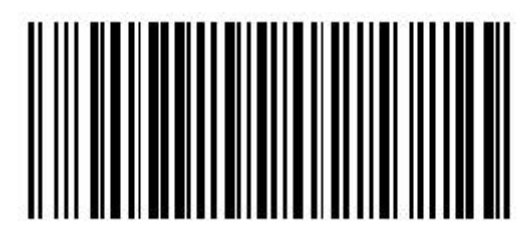

Spanish (西班牙)

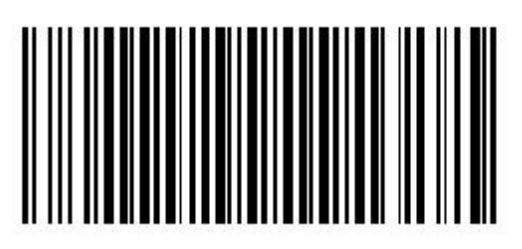

French (法国)

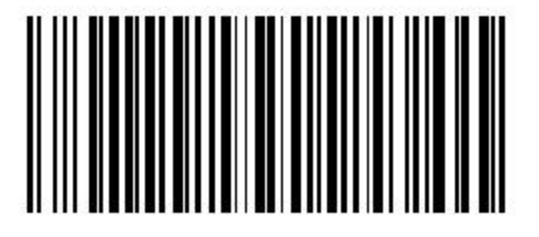

Italy (意大利)

### ● 设置条码

#### ◎ 前/后缀设置:

扫描下面的前/后缀设置条码,对照 ASCII 表,扫描所需前/后缀对应的十六进制数字,然后扫描条码"X"结束设置。扫描打开前/后缀条码,然后将扫描器连接到电脑或手机,扫描出的条码会显示所需的前/后缀字符(最多可设置5个字符)。

举例: 需在条码前加上前缀符号 #

操作步骤: 1. 打开扫描器, 扫描"设置前缀"条码;

2. #所对应的 ASCII 码十六进制是 23, 扫描数字条码 2 和 3, 然后扫描"X"结束设置(如需设置多个后缀, 按顺序扫描数字条码, 最后再扫描"X"结束);

3. 扫描"打开前缀"条码,然后将扫描器通过"USB 输出模式"连接到电脑(或根据需要选择相应模式);

4. 设置完成,此时扫描的任何条码,前面都会显示出前缀符号#(后 缀设置方法与此相同,但必须将符号设置在 CR, LF 前面)。

注: 后缀设置需加上 CR 与 LF, 否则扫描的条码不能自动换行。

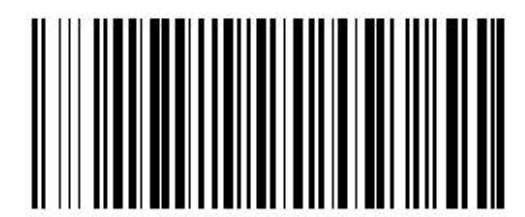

设置前缀

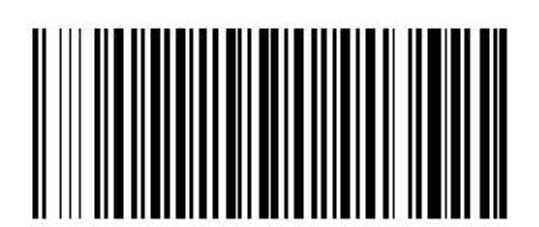

设置后缀

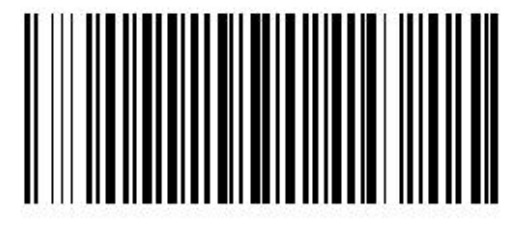

关闭前缀

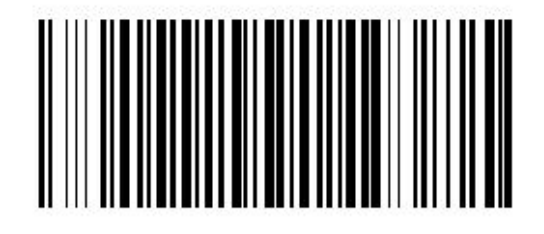

关闭后缀

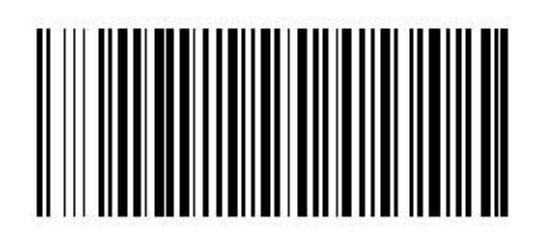

打开前缀

打开后缀

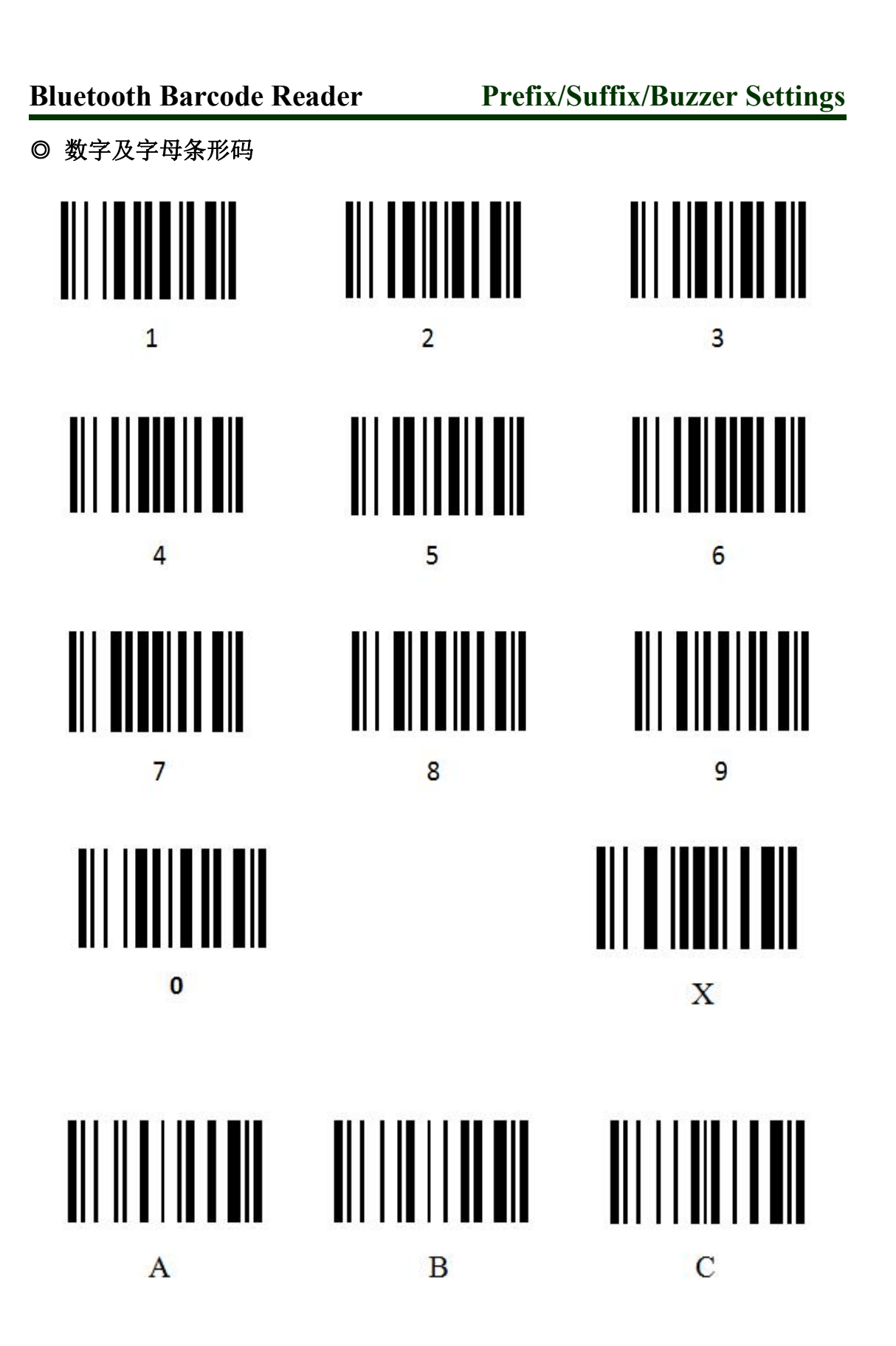

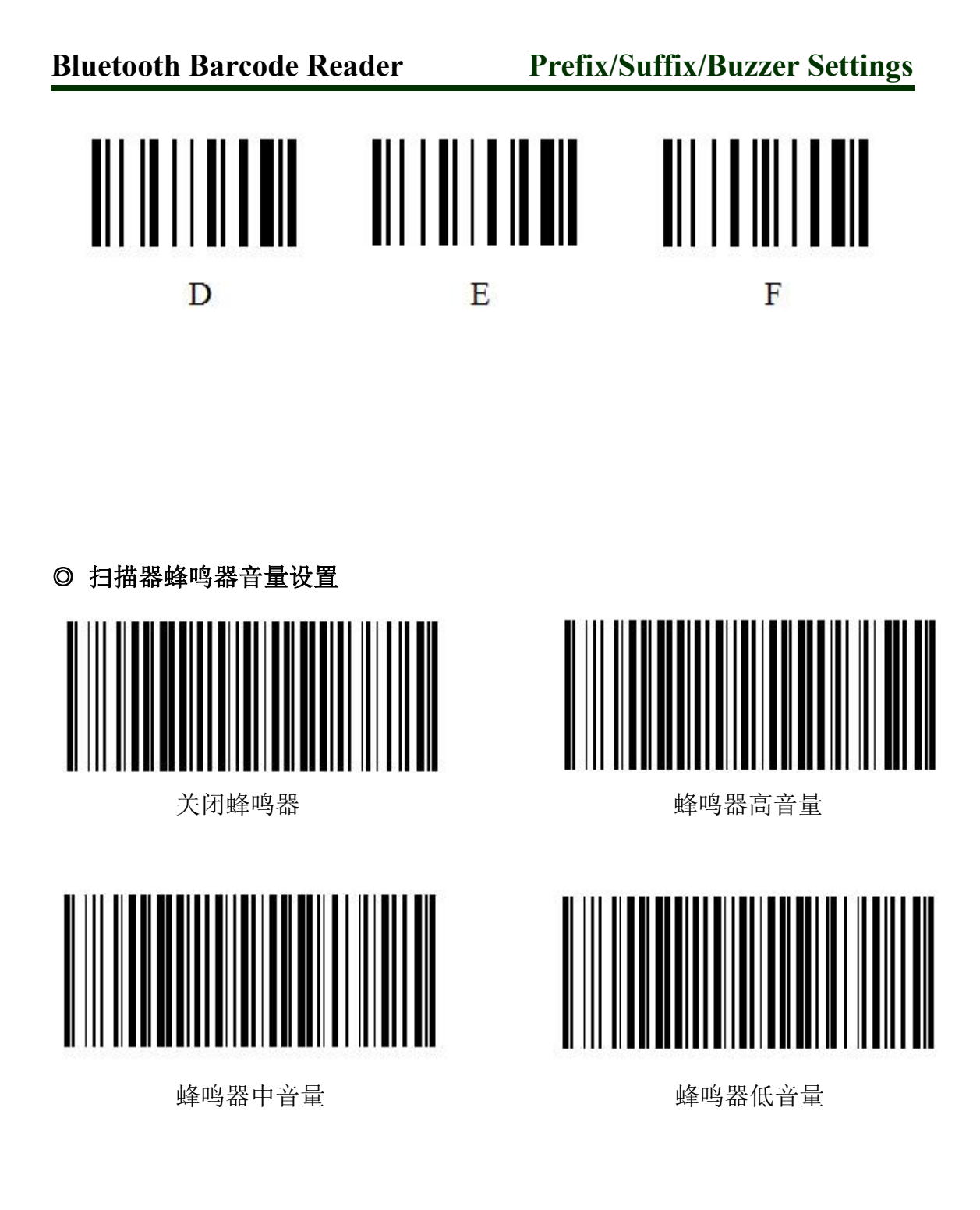

● 其他设置

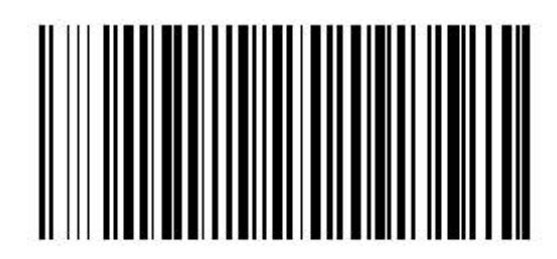

恢复出厂默认设置

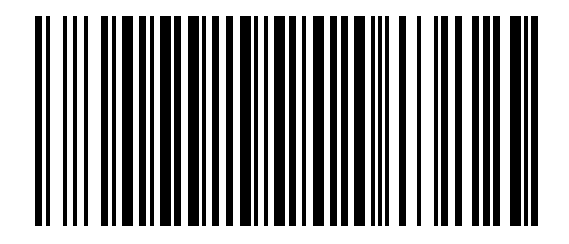

蓝牙初使化设置

扫描器可扫描多种不同类型条码,请对照下列表格设置(标\*为产品默认设置):
 操作:直接扫描所需的对应条码即可。

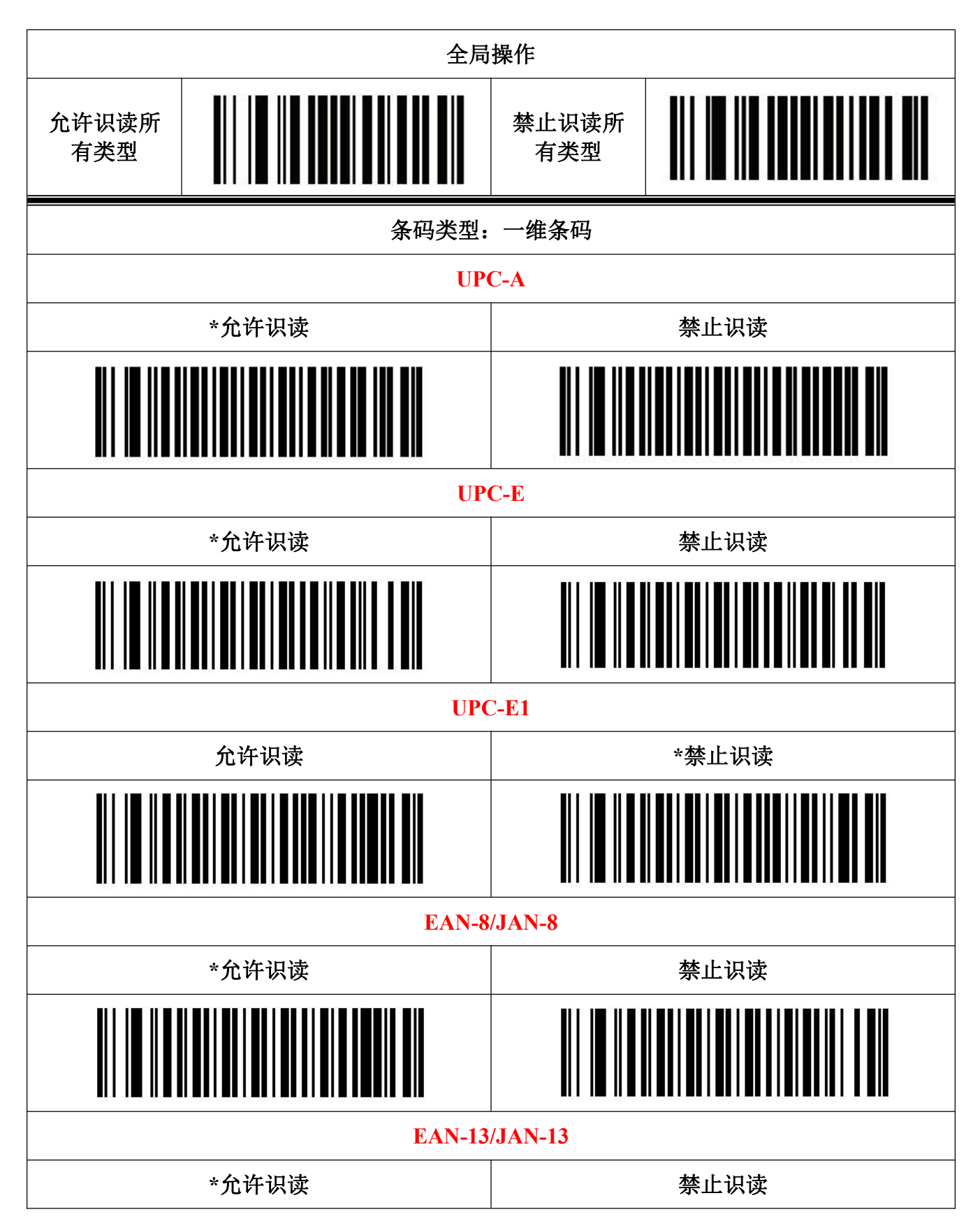

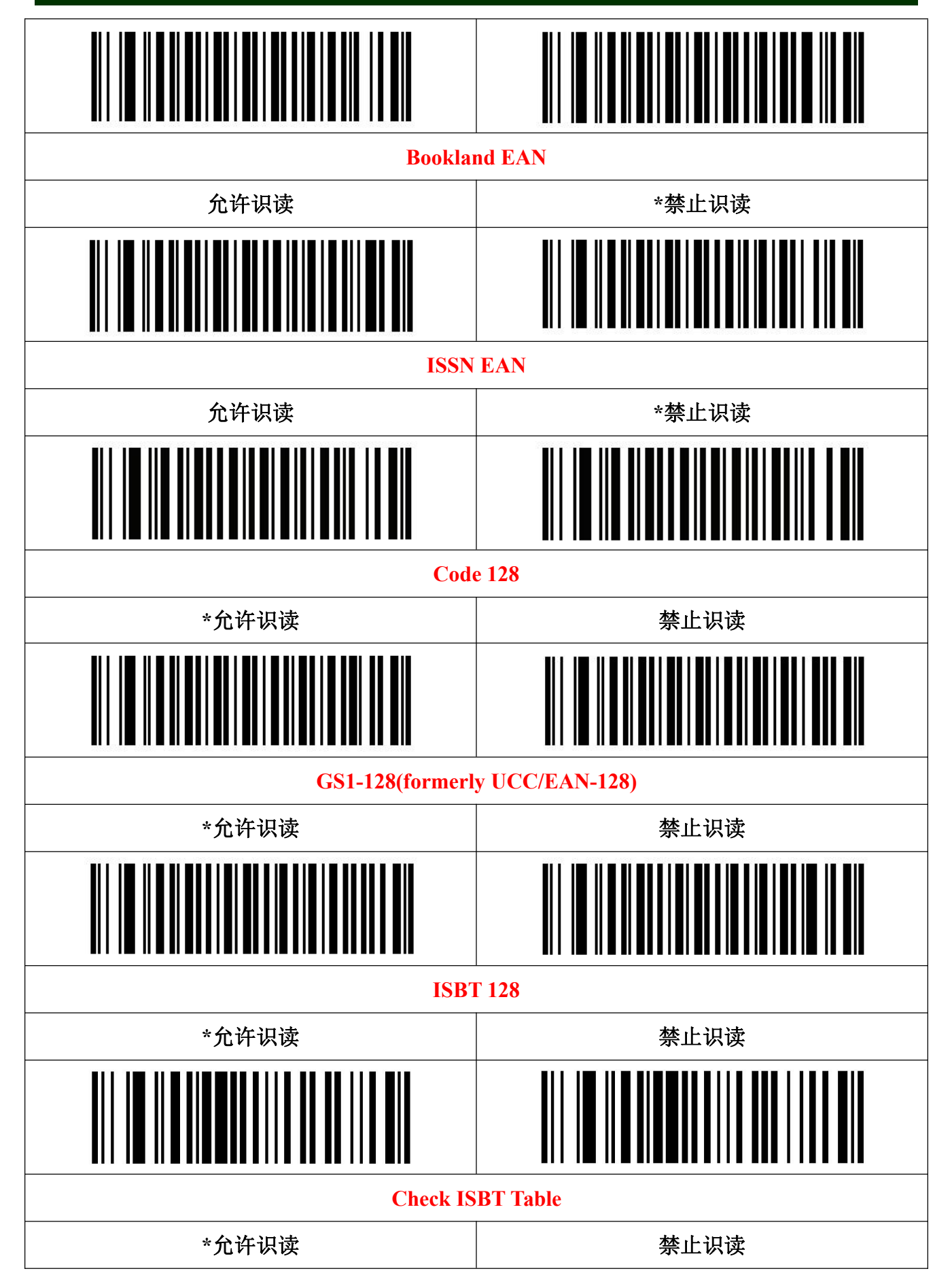

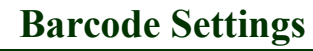

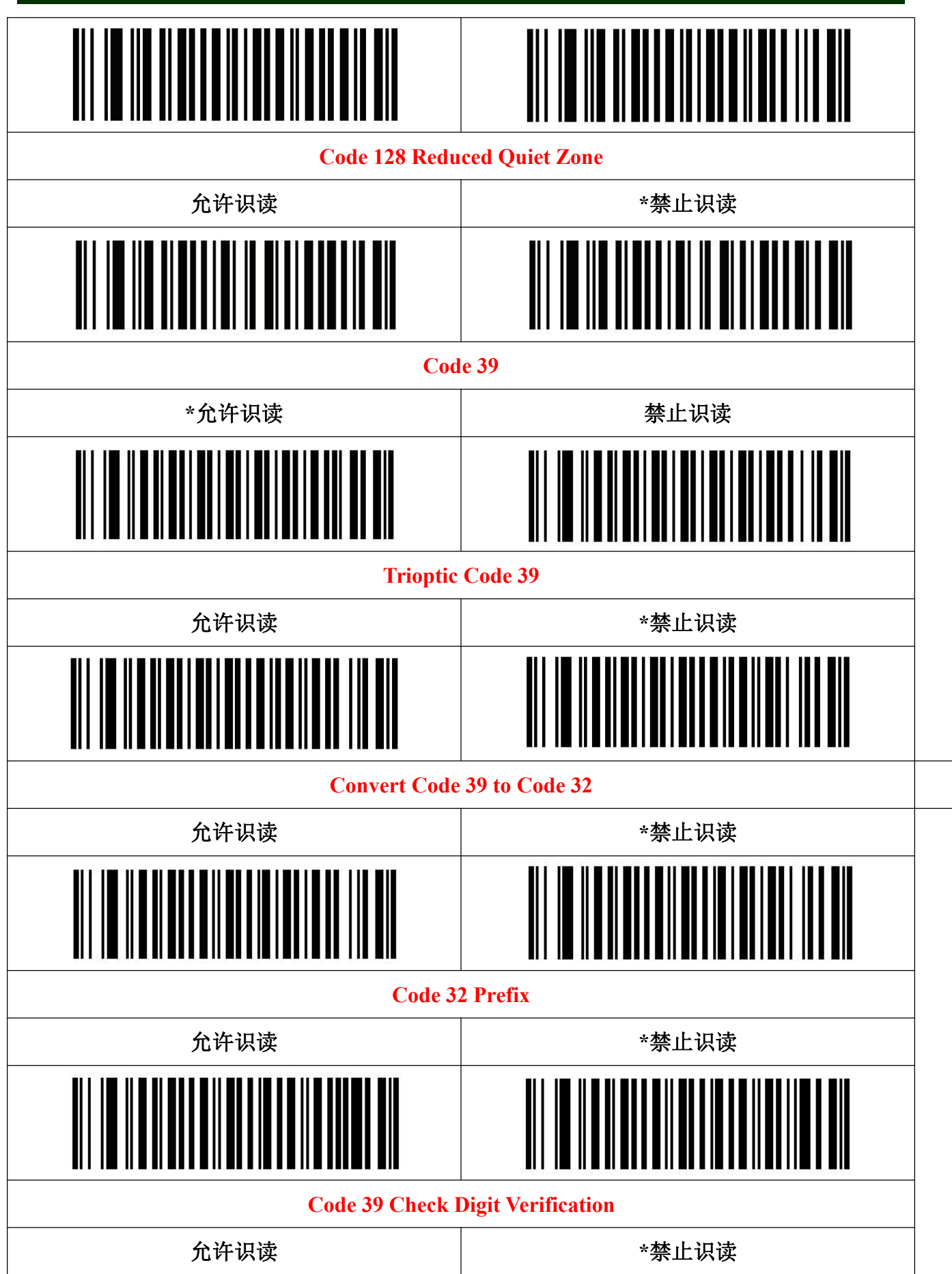

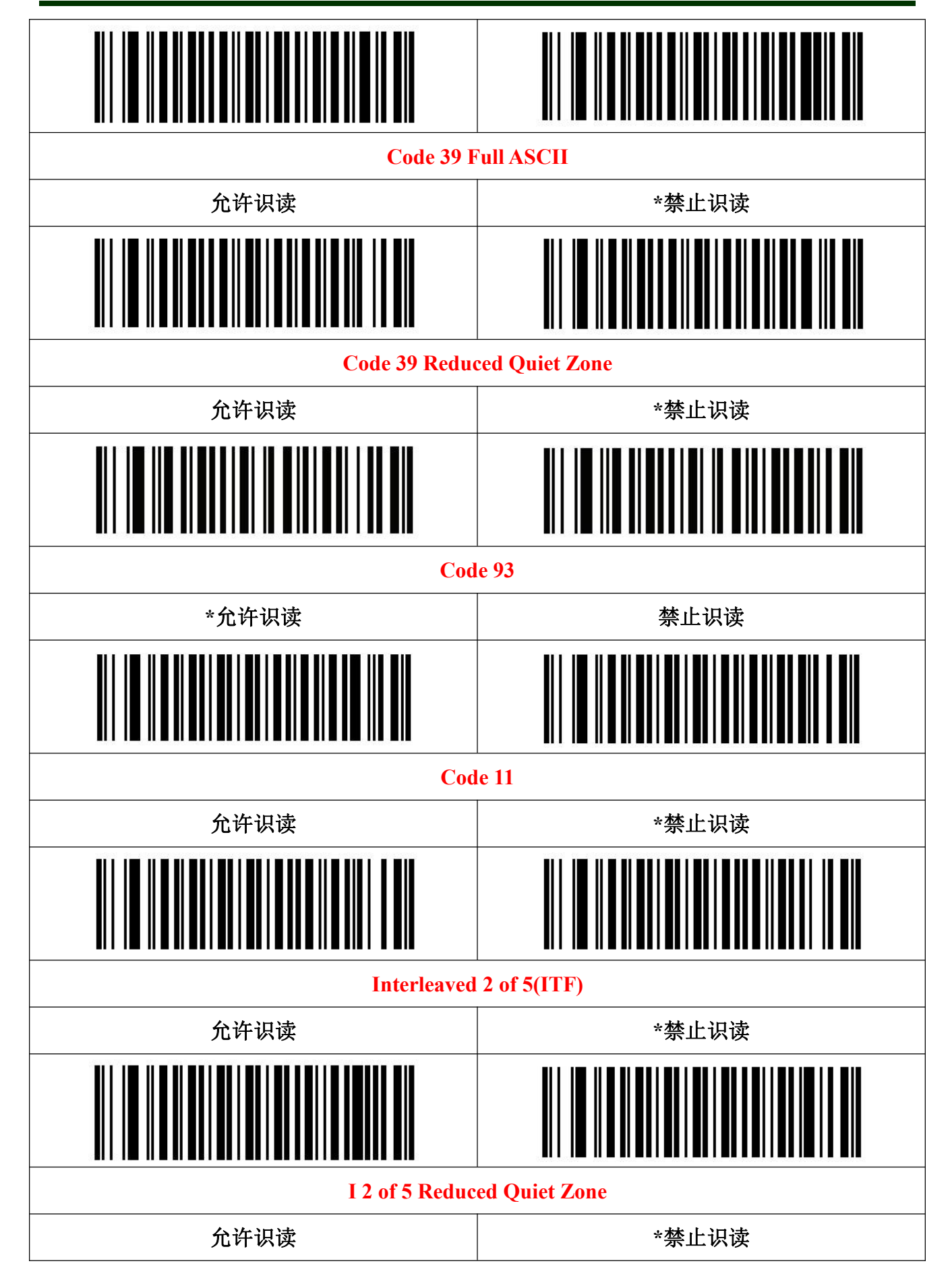

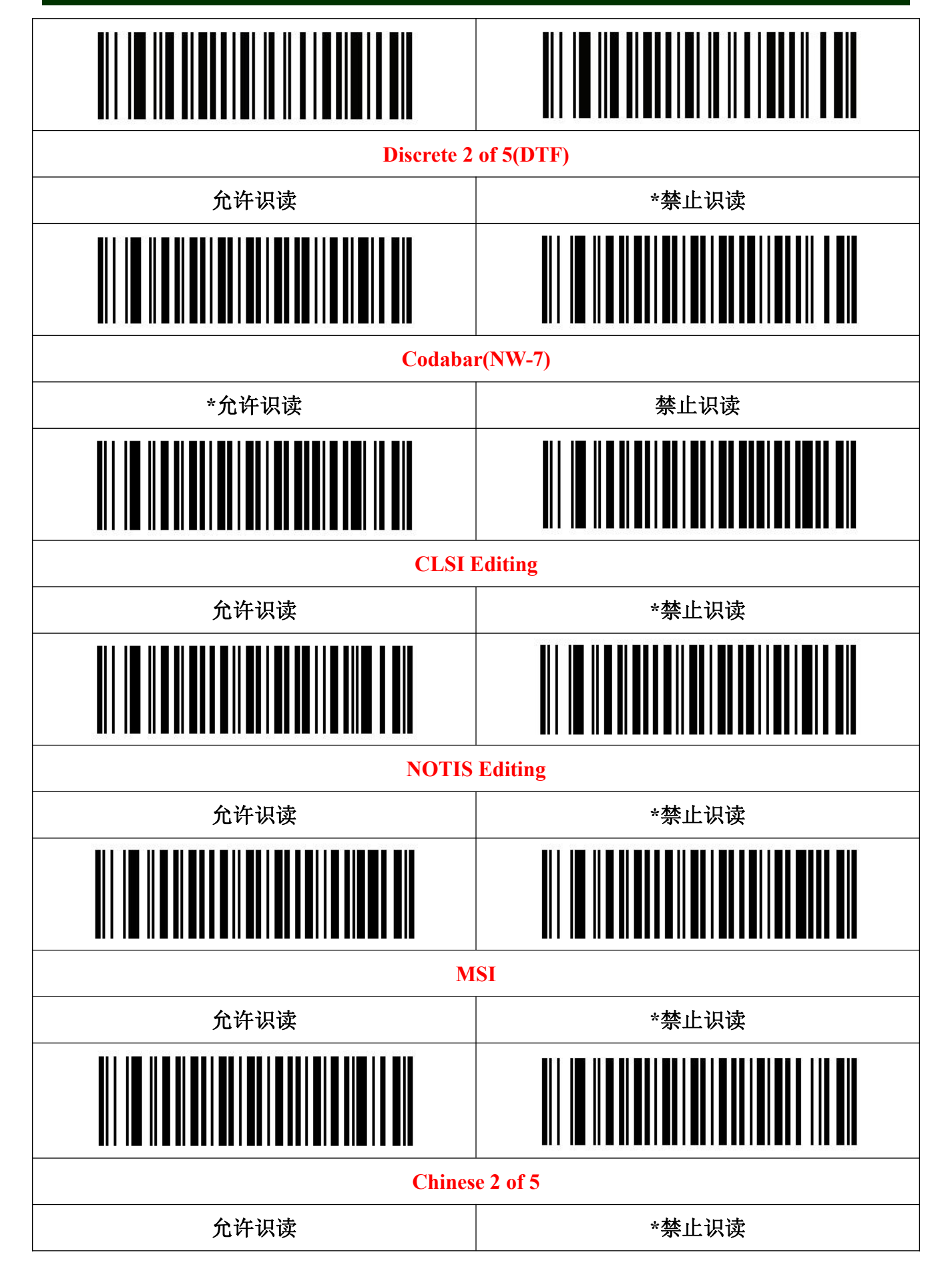

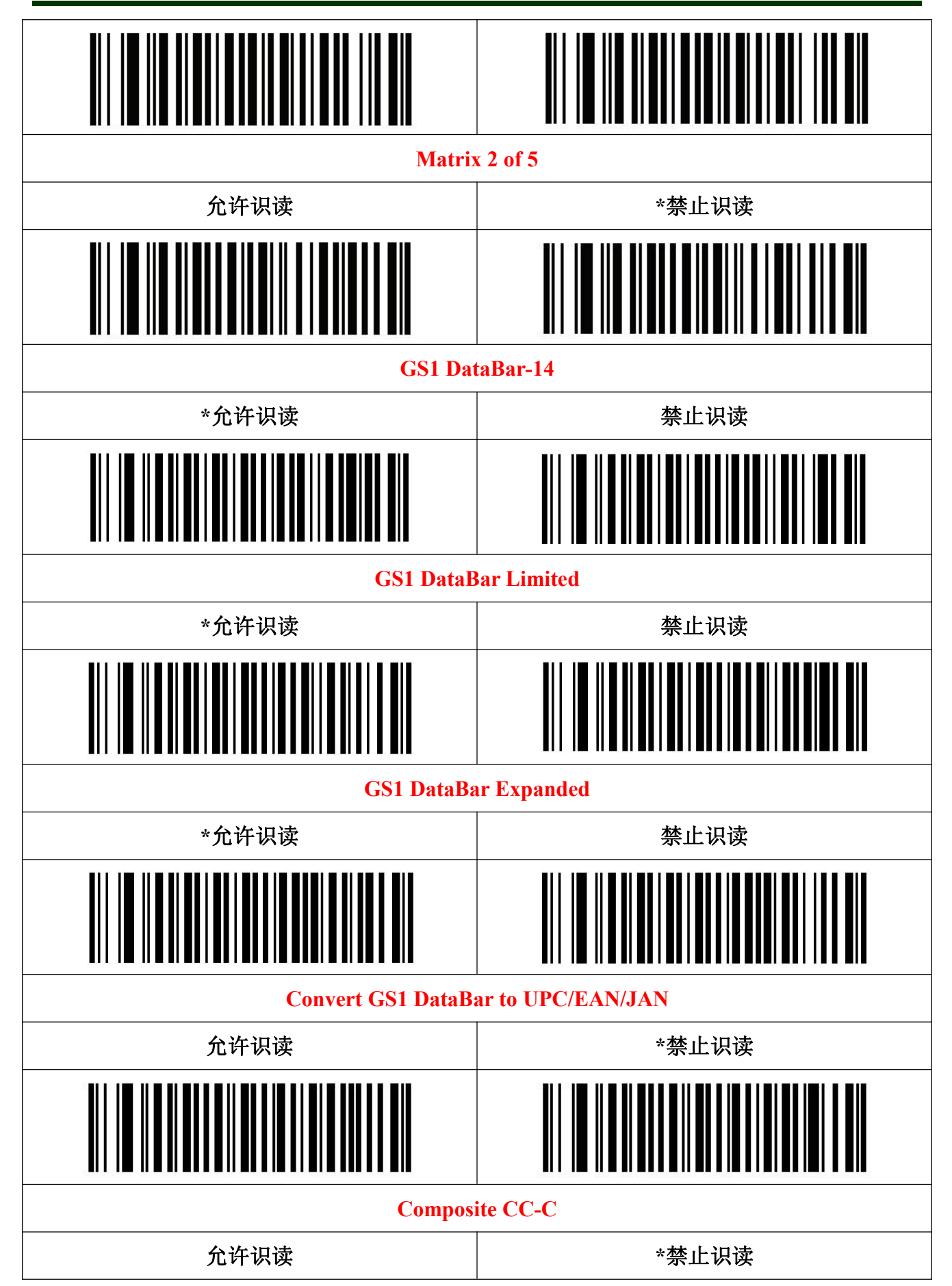

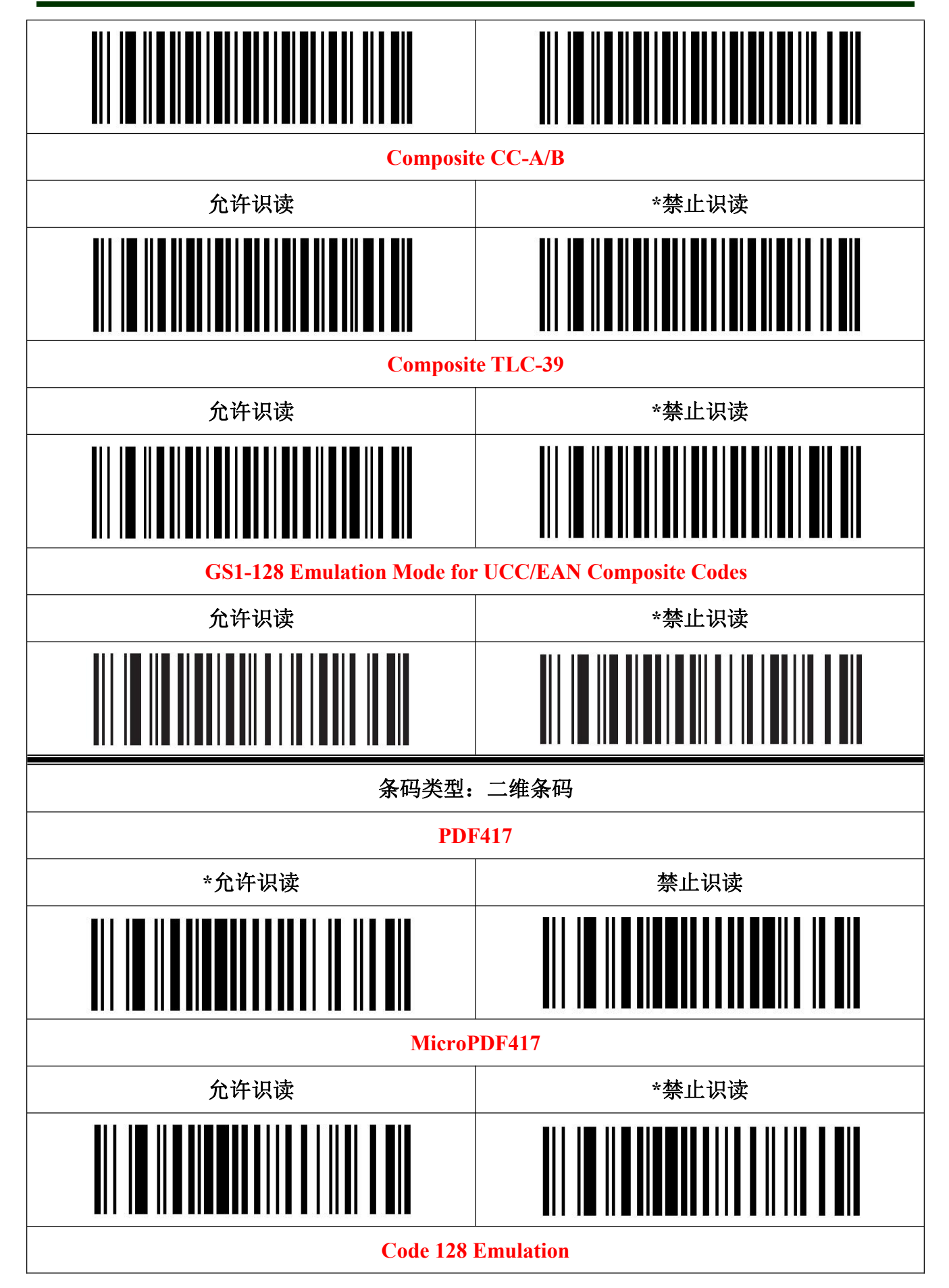

**Barcode Settings** 

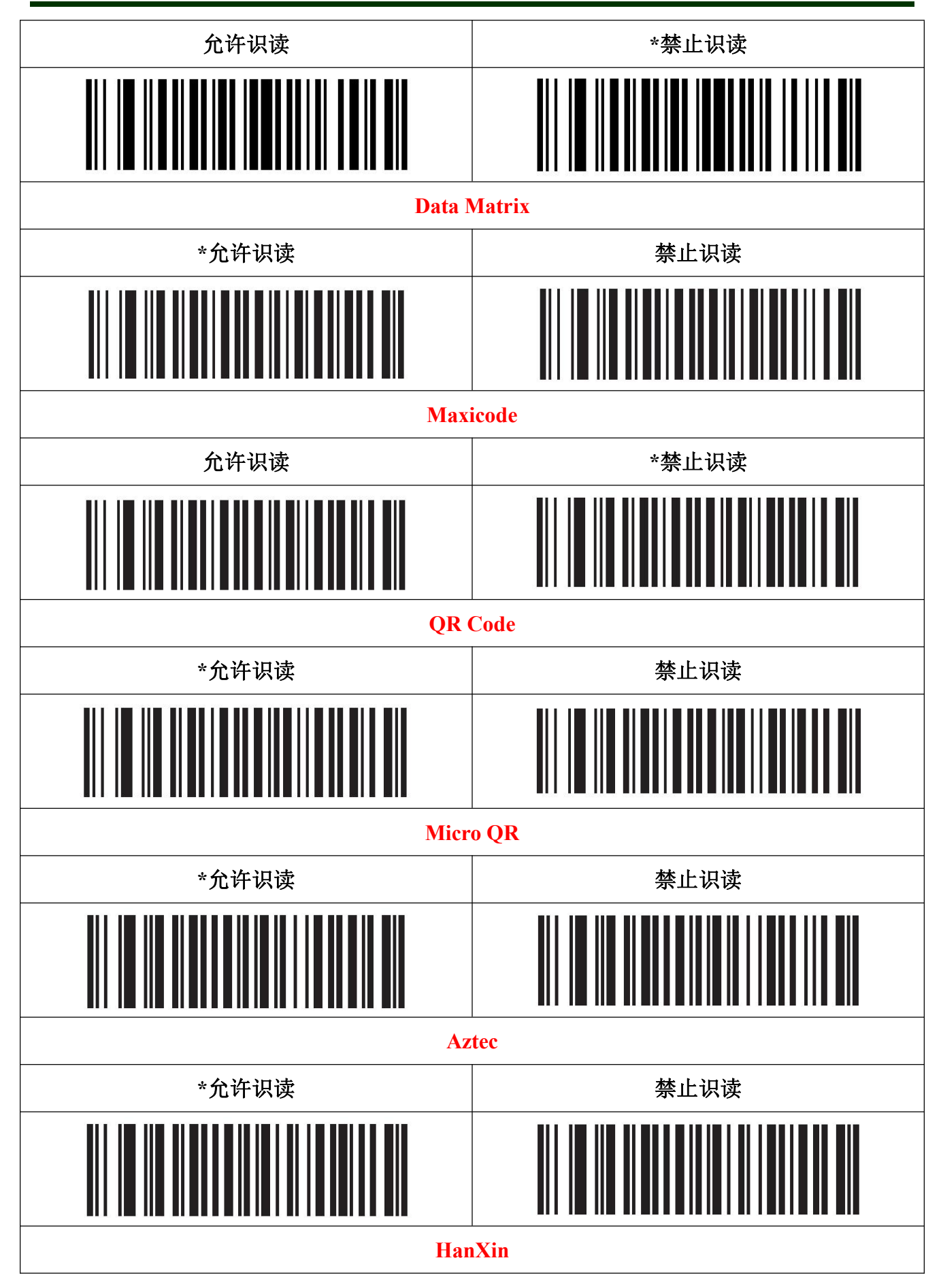

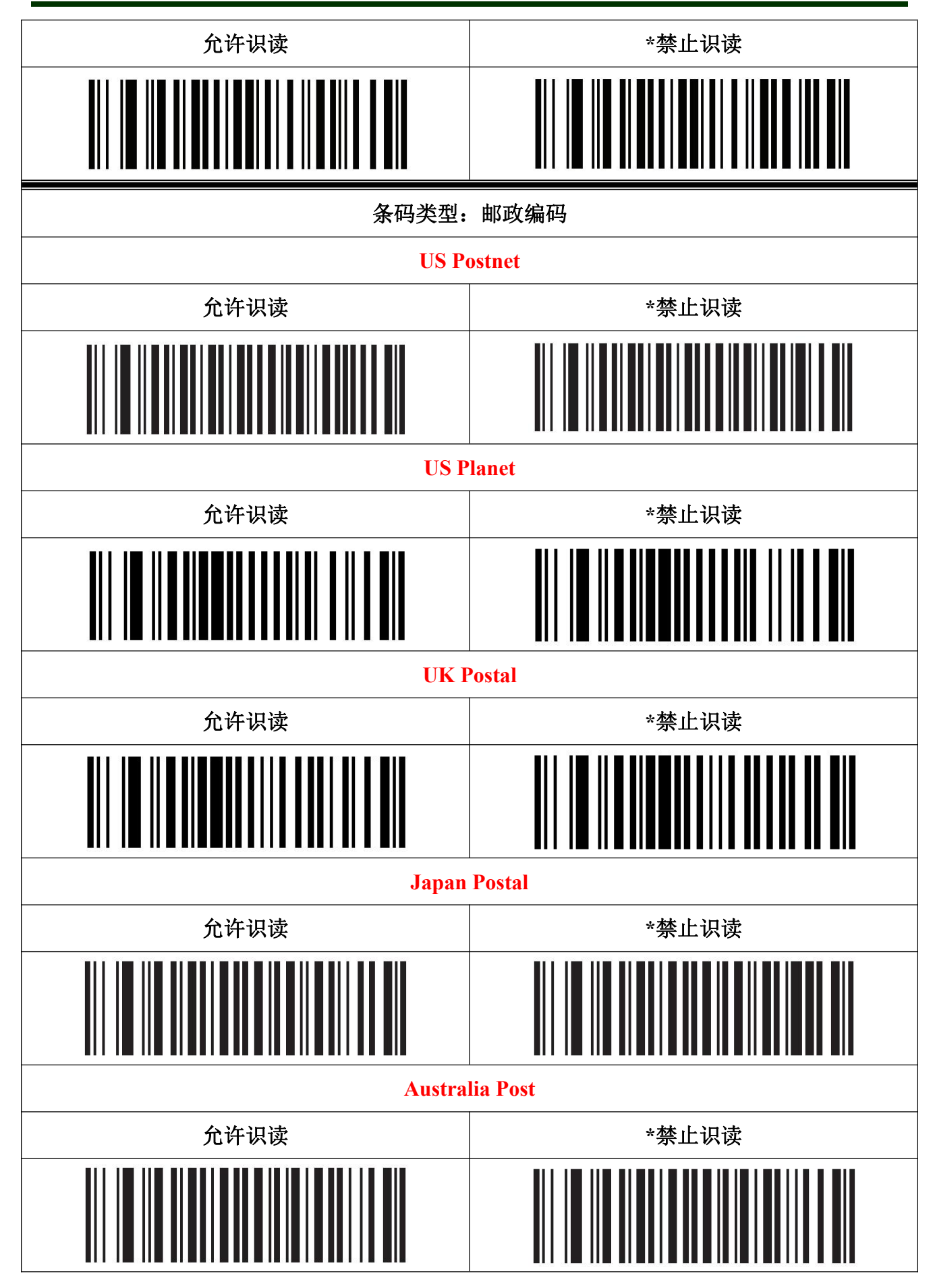

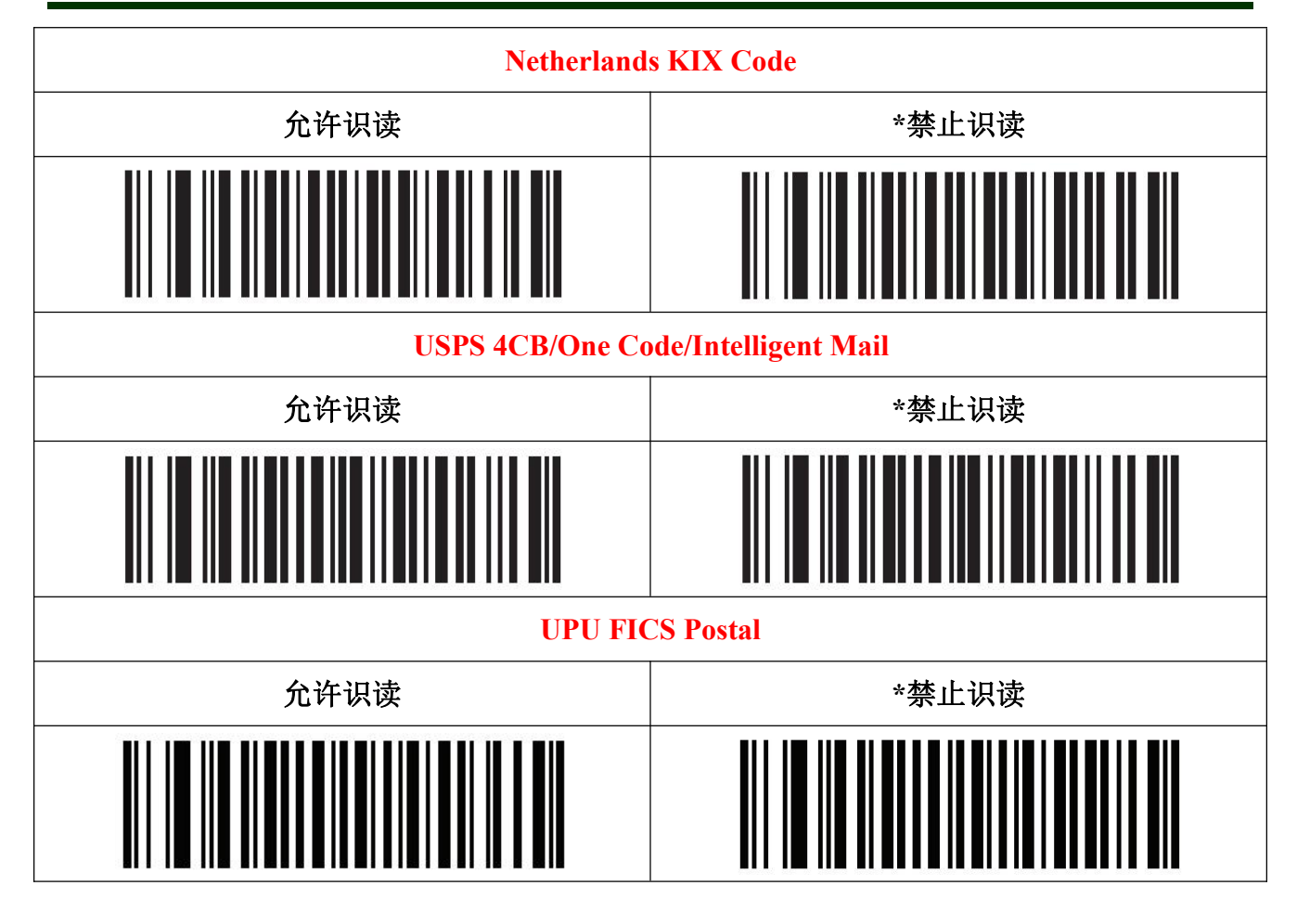

# ● LED 与蜂鸣器指示

| LED 与蜂鸣器指示         | 意义          |
|--------------------|-------------|
| 绿色 LED 亮,蜂鸣器响一声    | 解码成功        |
| 「待机模式下,绿色 LED 连续闪烁 | 电池电量不足, 请充电 |
| 红色 LED 常亮          | 充电中         |
| 充电时红色 LED 熄灭       | 已充满         |
| 「绿色 LED 闪烁         | 电池异常        |
| 「蓝色 LED 闪烁         | 蓝牙配对模式      |
| 蓝牙配对模式下蓝色 LED 熄灭   | 蓝牙配对成功      |